# BRUKERVEILEDNING BERG-HANSEN WEBGATE

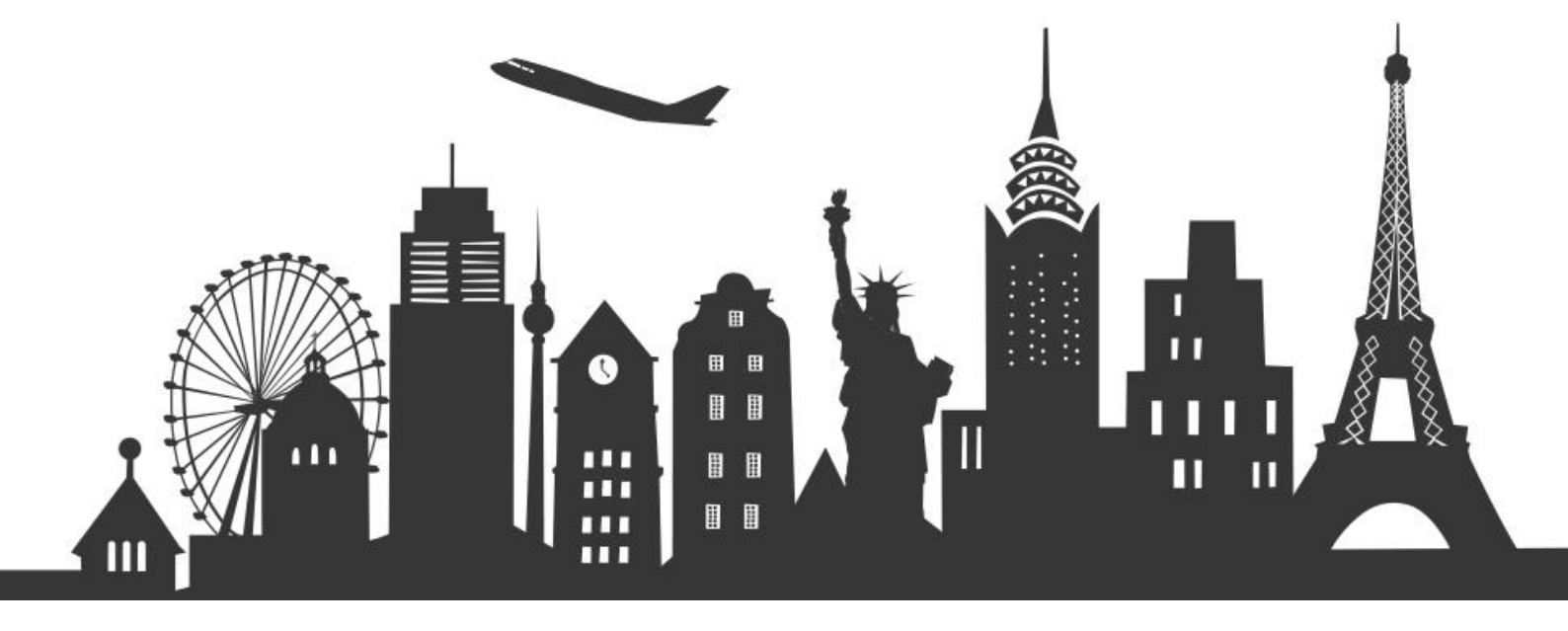

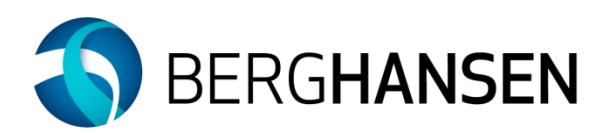

# Innhold

| 1 | Berg  | -Hansen webgate – på web            | . 3 |
|---|-------|-------------------------------------|-----|
|   | 1.1   | Pålogging                           | . 4 |
|   | 1.1.1 | Automatisk pålogging                | . 4 |
|   | 1.2   | Profil                              | . 4 |
|   | 1.2.1 | Profiladministrasjon                | . 6 |
| 2 | Besti | llingsveiledning                    | . 6 |
|   | 2.1   | Resultatsiden for prissøk           | . 7 |
|   | 2.2   | Resultatsiden for tidssøk           | . 9 |
|   | 2.3   | Hjelp til å gjøre gode valg         | 12  |
|   | 2.4   | Resultatsiden for søk etter hotell  | 13  |
|   | 2.4.1 | Hotelldetaljer                      | 14  |
|   | 2.5   | Resultatsiden for søk etter leiebil | 16  |
|   | 2.5.1 | Prissammenligning leiebil           | 17  |
|   | 2.6   | Handlekurv                          | 18  |
|   | 2.7   | Reisemappe                          | 19  |
| 3 | Reise | bestiller funksjon i Webgate        | 20  |
|   | 3.1   | Opprette profiler                   | 20  |
|   | 3.2   | Administrere profil                 | 21  |
|   | 3.3   | Bestill for andre                   | 21  |
|   | 3.3.1 | Bestille for reisende med profil    | 22  |
|   | 3.3.2 | Bestill for reisende uten profil    | 22  |
|   | 3.4   | Mine arrangement                    | 24  |
|   | 3.5   | Beredskapskart                      | 25  |
|   | 3.6   | Rapporter                           | 25  |

# **1** BERG-HANSEN WEBGATE – PÅ WEB

Berg-Hansen webgate er en komplett reiseportal. Her kan Oppdragsgiver bestille alle reisetjenester som fly, hotell, leiebil og tog.

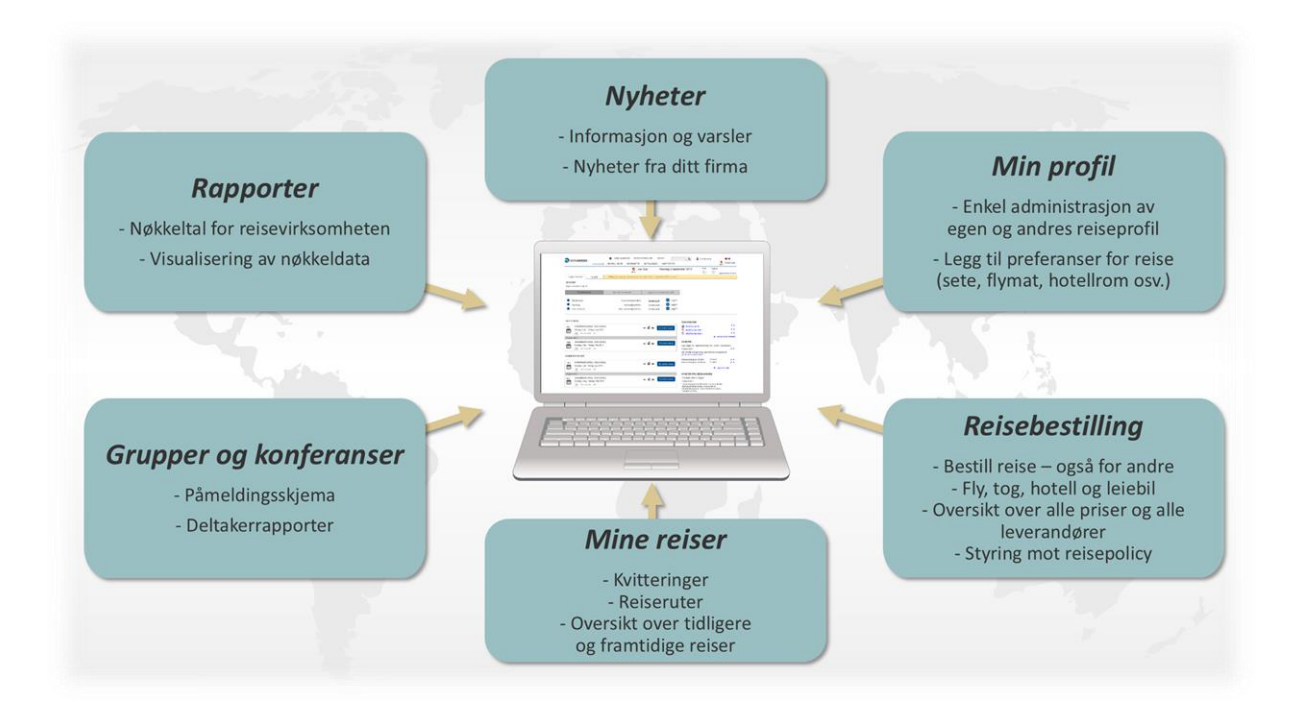

Berg-Hansen webgate er utviklet med fokus på brukervennlighet slik at det er enkelt å finne riktig pris og reiserute. Det er enkelt å bestille fly en vei, tur/retur eller rundreise, og det er lett å sammenligne priser fra ulike leverandører. Ulike filtre og sorteringer gjør det enkelt å velge mellom rimeligste eller raskeste reise.

Underveis, eller etter avsluttet bestilling, er det mulig å legge til eller fjerne produkter. Det betyr at man kan starte med deler av reisen selv om ikke alle detaljer er avklart. Hotell og leiebil kan bestilles separat, eller legges til etter at flyreisen er bestilt. Eller omvendt.

Her er flere funksjonaliteter i Berg-Hansen webgate:

- Bestille NSB i Webgate kan bestilling gjøres på de samme produktene som i NSB sin portal
- Bestille Flytaxi i Trondheim
- Legge inn preferert utreise-by og destinasjons-by
- Mine Arrangement, viser oversikt over bestilling som er gjort hos Berg-Hansen Grupper & konferanser
- Co2-oversikt viser Co2-oversikt over valgt strekning per reisende
- Velge ulik reispolicy eller betalingsmåte for samme profil
- Mulighet til å lagre favorittreiser under innstillinger
- Dynamisk kartfunksjon for hotell og leiebil

# 1.1 Pålogging

Det er enkelt å logge på Webgate, fra linken <u>https://www.berg-hansen.no/</u> er logg inn boksen med brukernavn og passord lett synlig øverst til høyre. Bilde under viser forsiden før logg inn.

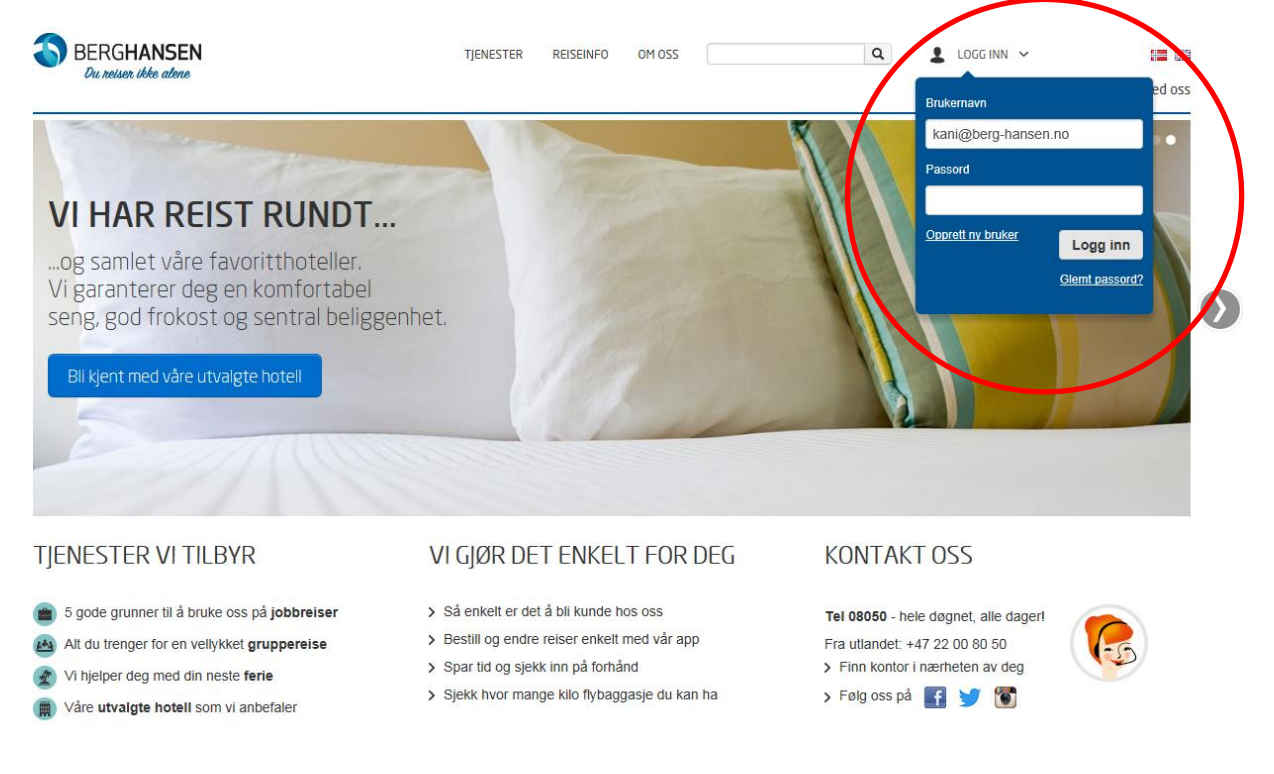

#### 1.1.1 Automatisk pålogging

For en forenklet pålogging kan vi tilby standardløsningen for automatisk pålogging (single sign-on) kostnadsfritt for Oppdragsgiver. Med automatisk pålogging har de ansatte direkte tilgang til Berg-Hansen webgate når de er innlogget på Oppdragsgivers intranett/jobbmiljø, uten at de trenger å huske på brukernavn og passord. Dette forenkler hverdagen til kunden og gjør det veldig enkelt å bestille reiser i Webgate.

### 1.2 Profil

«Min profil» er den reisendes profil hos Berg-Hansen som benyttes ved bestillinger gjennom Webgate, app, telefon og e-post. At den reisende kun har en profil gir høy kvalitet og sikrer at vi har rett informasjon i bestillingsøyeblikket. I Webgate eller i Appen kan profilinformasjon til enhver tid oppdateres eller endres ved behov av den reisende selv, eller av en profiladministrator hos Oppdragsgiver. Menyen i figur under gir overblikk over type informasjon som kan inkluderes i en profil.

| Vii neiser voke atene    | MIN SIDE   | BESTILL REISE | MIN REISEMAP   | PE PROFI    | L MINE A    | RRANGEMENT | RAPPORTER | <br>障 Chat med oss |
|--------------------------|------------|---------------|----------------|-------------|-------------|------------|-----------|--------------------|
|                          | MIN PROFIL | MINE REISENDE |                |             |             |            |           |                    |
| IARIA KATRIN NILSSON     |            |               |                | ORMASJON    |             |            |           |                    |
| BRUKERNAVN               |            |               | Kjønn          |             |             |            |           |                    |
| PASSORD                  |            |               | Kvinne         |             |             |            |           |                    |
|                          |            |               | Fornavn Ma     | aria Katrin |             |            |           |                    |
| PERSONLIG INFORMASJON    | >          | $\mathbf{N}$  | Adresse        | 155011      |             |            |           |                    |
| PASS OG VISUM            |            |               | Grenseveien 35 |             |             |            |           |                    |
| KUNDEREFERANSER          |            |               | Postnummer     | Sted        |             | Lar        | nd        |                    |
| KREDITTKORT              |            |               | 0575           | OSLO        |             |            |           |                    |
| E-BILLETT OG FORDELSKORT |            |               |                |             |             |            |           |                    |
| SAS TRAVEL PASS          |            |               | Telefontype    |             | Telefonnumm | er *       | ~         |                    |
| PREFERANSER              |            |               | Telefontuno    |             | Telefannumm | (          | <u> </u>  |                    |
| REISEBESTILLERE          |            |               | Mobil          | •           | 93206531    |            | ×         |                    |
| SLETT PROFIL             |            |               |                |             |             |            | <u> </u>  |                    |

**Fordelskort** inneholder den reisendes egne fordelskort på fly, hotell eller leiebil dersom relevant. **Øvrige kort** inneholder felter for SAS TPC kort og NSB kundekort som kan fylles inn dersom relevant. **Preferanser** inneholder nedenstående valgmuligheter, se figur nedenfor. Dersom man f.eks. alltid ønsker ikke-røykerom på hotellene, foretrekker å sitte på plass 2 C i flyet, eller alltid reiser mellom Oslo og Bergen kan man legge inn dette som standard. De forhåndsdefinerte valgene kan overskrives dersom ikke aktuelle i bestillingsøyeblikket.

|                          | MIN SIDE   | BESTILL REISE | MIN REISEMAP          | PE PROF   | IL MINE A | RRANGEMENT     | RAPPORTER |   | 🌾 Chat med oss |
|--------------------------|------------|---------------|-----------------------|-----------|-----------|----------------|-----------|---|----------------|
|                          | MIN PROFIL | MINE REISENDE |                       |           |           |                |           |   |                |
| MARIA KATRIN NILSSON     |            |               | PREFERANSER           | FLY OG HO | TELL      |                |           |   |                |
| BRUKERNAVN               |            |               | Flysete               |           | Setenr.   | Måltid         |           |   |                |
| PASSORD                  |            |               | Vindu                 | •         |           | Ingen prefera  | nse 💌     |   |                |
|                          |            |               | Hotelrom              |           |           |                |           |   |                |
| PERSONLIG INFORMASJON    |            |               | Ікке-гøук             |           |           |                |           |   |                |
| PASS OG VISUM            |            |               |                       |           | _         |                |           |   |                |
| KUNDEREFERANSER          |            |               | BESTILLINGSPR         | EFERANSE  | R         |                |           |   |                |
| KREDITTKORT              |            |               | Default utreise flypl | ass       | 0         | Preferert anko | mststed   | 0 |                |
| E-BILLETT OG FORDELSKORT |            |               | Språk                 |           | ~         |                |           | ~ |                |
| SAS TRAVEL PASS          |            |               | Norsk                 | •         |           |                |           |   |                |
| PREFERANSER              | >          | >             | Valuta                |           |           |                |           |   |                |
| REISEBESTILLERE          |            |               | Norske kroner         | -         |           |                |           |   |                |
|                          |            |               |                       |           |           |                |           |   |                |

#### 1.2.1 Profiladministrasjon

I Webgate vil Oppdragsgiver enkelt kunne administrere og vedlikeholde de reisendes profiler. Det vil være muligheter for å opprette/endre og sletter brukere. Dette betyr at Oppdragsgiver vil til en hver tid ha full oversikt over alle brukerprofiler. Reisebestillere har mulighet til å gjøre bestillinger for personer uten profil, for eksempel gjester eller konsulenter. De vil også ha mulighet til å bestille for opptil 9 personer samtidig.

# 2 **Bestillingsveiledning**

Berg-Hansen har laget en video-film om vår videreutviklede online-løsning, som viser hvor enkelt det er å navigere i portalen. Filmen ligger på Youtube og er tilgjengelig under følgende link;

http://www.youtube.com/watch?v=KDTt30hHzhM

Vi anbefaler Oppdragsgiver å gå inn på denne link, som en første innføring i bestillingsløsningen.

Figur under viser første side etter pålogging.

Velg ved å klikke på ikonene om du ønsker å bestille fly, hotell eller leiebil. Underveis, eller etter avsluttet bestilling, er det mulig å legge til eller fjerne produkter. Det betyr at man kan starte med deler av reisen selv om ikke alle detaljer er avklart. Hotell og leiebil kan bestilles separat, eller legges til etter at flyreisen er bestilt. Eller omvendt.

Г

| Start med fly, hotell, leiebil eller tåg,<br>som du selv ønsker – eksempelet<br>under viser startsiden for flysøk                                                                                  | Skifte språk på siden mellom<br>norsk/engelsk                                                                                                    |
|----------------------------------------------------------------------------------------------------|----------------------------------------------------------------------------------------------------|
|                                                                                                    |                                                                                                    |
| BERGHANSEN         Tjenester         reiseinfo         om oss           Du neusen ükke atene         Min side         BESTILL REISE         Min Reisemappe         PROFIL         Mine arrangement | Q     Maria Katrin Nilsson ~     Image: Constraint of the second second |
| ③ Vis reisende                                                                                                    |                                                                                                    |
| SØK ETTER FLY<br>En vei Tur/retur Flere reisemål<br>Fra Avreisedato Avreisetid<br>26.02.2014                                                                                                    | Søk                                                                                                    |
| Legg inn byer til/fra. Enten hele<br>bynavnet eller trebokstavskode. Velg<br>avansert søk om du ønsker bare å<br>se treff fra et bestemt flyselskap,<br>eller reise via en bestemt flyplass.       | Velg en vei, tur/retur eller flere<br>strekninger (rundreise)                                                                                                    |

# 2.1 Resultatsiden for prissøk

Målet med bestillingsløsningen er at det skal være lett å finne «riktig pris og reiserute». I tillegg er Webgate tilpasset ulike brukerbehov (reisende, reisebestillere, de som reiser mye/lite og travel manager).

Det er mulig å velge å få resultatet presentert som et prissøk (dvs rimeligste t/r flyløsning presenteres først) eller som et tidssøk basert på avreisetidspunkt.

Under vises resultatet for et prissøk

I et prissøk gir vi deg enkel oversikt over hvilke kombinasjoner som gir de beste prisene.

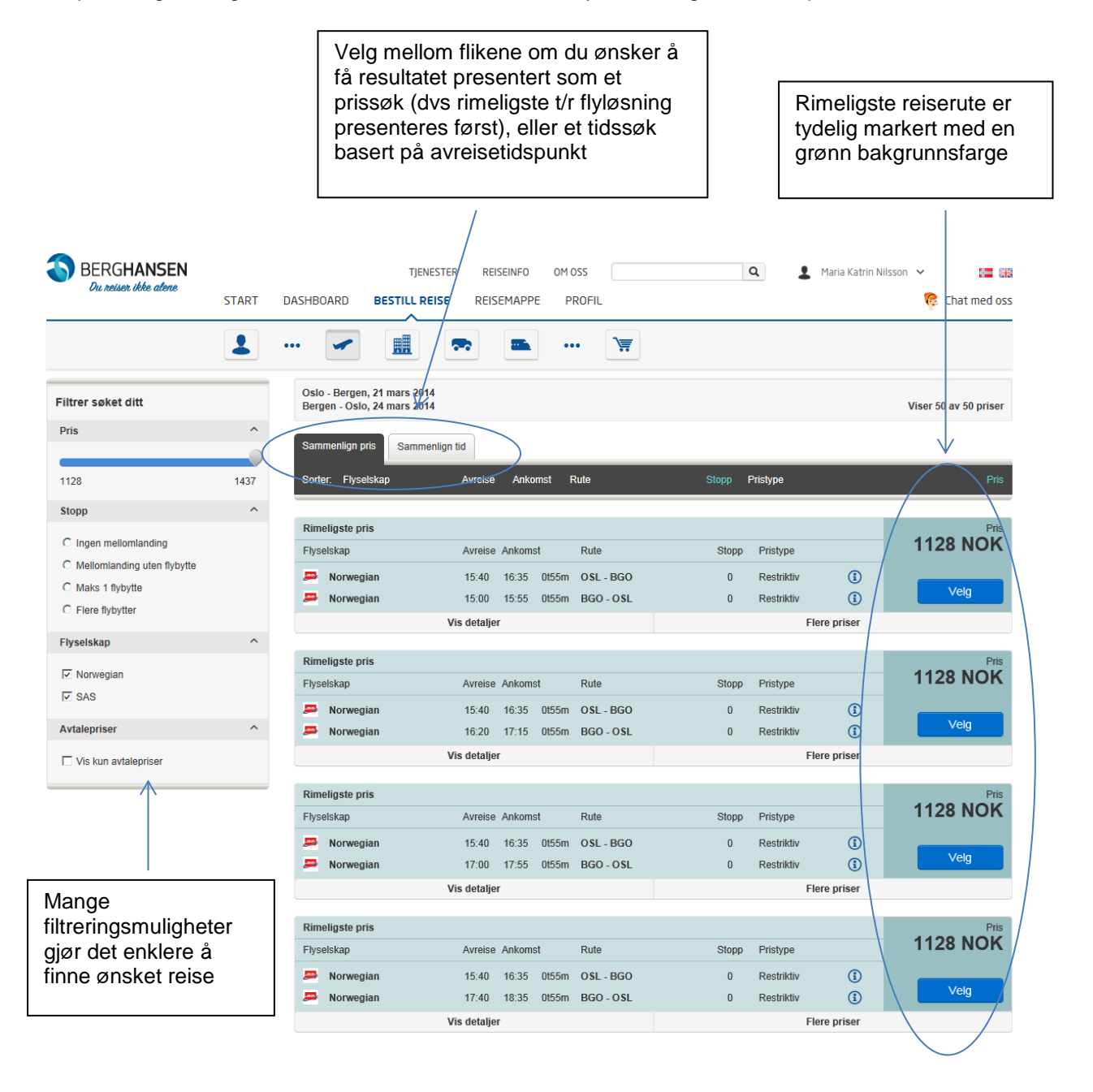

Ekspander informasjonen i reiseruten for å se flere detaljer om flyvningen eller flere prisklasser på avgangen.

| Sammenlign pris                                                                                                    | Sammenlign tid                                                                                    |                                                                                            |                                                                                            |                                                                                                    |                                                                         |                                                                                                    |
|----------------------------------------------------------------------------------------------------|---------------------------------------------------------------------------------------------------|--------------------------------------------------------------------------------------------|--------------------------------------------------------------------------------------------|----------------------------------------------------------------------------------------------------|-------------------------------------------------------------------------|----------------------------------------------------------------------------------------------------|
| Sorter: Flyselska                                                                                                    | p Avreise                                                                                         | Ankomst F                                                                                  | Rute                                                                                       | Stopp Pristype                                                                                                    |                                                                         | Pris                                                                                                    |
| Rimeligste pris                                                                                                    |                                                                                                   |                                                                                            |                                                                                            |                                                                                                    |                                                                         | Pris                                                                                                    |
| Flyselskap                                                                                                    | Avreise                                                                                           | Ankomst                                                                                    | Rute                                                                                       | Stopp Pristype                                                                                                    |                                                                         | 1128 NOK                                                                                                    |
| 🚐 Norwegian                                                                                                    | 15:40                                                                                             | 16:35 Ot55m                                                                                | 0 SL - BGO                                                                                 | 0 Restriktiv                                                                                                    | <b>(i)</b>                                                              |                                                                                                    |
| 🕮 Norwegian                                                                                                    | 15:00                                                                                             | 1 <del>5</del> :55 0t55m                                                                   | BGO - 0\$L                                                                                 | 0 Restriktiv                                                                                                    | (1)                                                                     | Velg                                                                                                    |
|                                                                                                    | Vis detalje                                                                                       | er 🔶                                                                                       |                                                                                            | F                                                                                                    | lere priser                                                             |                                                                                                    |
| Sammenlign pris                                                                                                    | Sammenlign tid                                                                                    |                                                                                            |                                                                                            |                                                                                                    |                                                                         |                                                                                                    |
| Sorter Elvselskar                                                                                                    | Avreise                                                                                           | Ankomst F                                                                                  | Puto                                                                                       | Stopp Pristype                                                                                                    |                                                                         | Prie                                                                                                    |
|                                                                                                    |                                                                                                   |                                                                                            |                                                                                            |                                                                                                    |                                                                         |                                                                                                    |
| Rimeligste pris                                                                                                    |                                                                                                   |                                                                                            |                                                                                            |                                                                                                    |                                                                         | Pris                                                                                                    |
| Flyselskap                                                                                                    | Avreise                                                                                           | Ankomst                                                                                    | Rute                                                                                       | Stopp Pristype                                                                                                    |                                                                         | 1128 NOK                                                                                                    |
| 📟 Norwegian                                                                                                    | 15:40                                                                                             | 16:35 0t55m                                                                                | OSL - BGO                                                                                  | 0 Restriktiv                                                                                                    | <b>(i)</b>                                                              |                                                                                                    |
| 📟 Norwegian                                                                                                    | 15:00                                                                                             | 15:55 0t55m                                                                                | BGO - 0\$L                                                                                 | 0 Restriktiv                                                                                                    | <b>(i</b> )                                                             | Velg                                                                                                    |
|                                                                                                    |                                                                                                   |                                                                                            |                                                                                            |                                                                                                    |                                                                         |                                                                                                    |
|                                                                                                    | Vis detalje                                                                                       | r                                                                                          |                                                                                            | F                                                                                                    | lere priser                                                             | $\rightarrow$                                                                                                |
| Flyselskap                                                                                                    | Vis detalje<br>Rute                                                                               | r<br>Serviceklasse                                                                         | Pristype                                                                                   | Regler                                                                                                    | lere priser                                                             | Pris                                                                                                    |
| Flyselskap                                                                                                    | Vis detalje<br>Rute<br>OSL - BGO                                                                  | r<br>Serviceklasse<br>Økonomi                                                              | Pristype<br>Restriktiv                                                                     | Regler Endring tillatt mot gebyr. Ingen<br>refusjon.                                                                                                    | lere priser                                                             | Pris<br>Pris<br>1128 NOK                                                                                     |
| Flyselskap<br>Norwegian<br>Norwegian                                                                                                | Vis detalje<br>Rute<br>OSL - BGO<br>BGO - OSL                                                     | r<br>Serviceklasse<br>Økonomi<br>Økonomi                                                   | Pristype<br>Restriktiv<br>Restriktiv                                                       | Regler       Endring tillatt mot gebyr. Ingen refusion.       Endring tillatt mot gebyr. Ingen refusion.                                                                                                    | lere priser<br>(i)<br>(i)                                               | Pris<br>Pris<br>1128 NOK<br>Velg                                                                             |
| Flyselskap Porwegian Porwegian Porwegian Porwegian Porwegian                                                                        | Vis detalje<br>Rute<br>OSL - BGO<br>BGO - OSL<br>OSL - BGO                                        | r Serviceklasse<br>Økonomi<br>Økonomi                                                      | Pristype<br>Restriktiv<br>Restriktiv<br>Fleksibel                                          | F         Regler         Endring tillatt mot gebyr. Ingen refusion.         Endring tillatt mot gebyr. Ingen refusion.         Endring tillatt. Full refusion.                                                                                                    | lere priser<br>()<br>()<br>()                                           | Pris<br>Pris<br>1128 NOK<br>Velg<br>Pris<br>1806 NOK                                                         |
| Flyselskap<br>Morwegian<br>Norwegian<br>Norwegian<br>Norwegian                                                                      | Vis detalje<br>Rute<br>OSL - BGO<br>BGO - OSL<br>OSL - BGO<br>BGO - OSL                           | r Serviceklasse<br>Økonomi<br>Økonomi Flex<br>Økonomi Flex                                 | Pristype<br>Restriktiv<br>Restriktiv<br>Fleksibel<br>Restriktiv                            | Regler         Endring tillatt mot gebyr. Ingen refusion.         Endring tillatt mot gebyr. Ingen refusion.         Endring tillatt. Full refusion.         Endring tillatt mot gebyr. Ingen refusion.                                                                                                    | lere priser<br>(1)<br>(1)<br>(1)<br>(1)<br>(1)<br>(1)<br>(1)<br>(1)     | Pris<br>Pris<br>1128 NOK<br>Velg<br>Pris<br>1806 NOK<br>Velg                                                 |
| Flyselskap<br>Porwegian<br>Norwegian<br>Norwegian<br>Norwegian<br>Norwegian                                                         | Vis detalje<br>Rute<br>OSL - BGO<br>BGO - OSL<br>OSL - BGO<br>BGO - OSL<br>OSL - BGO              | r Serviceklasse<br>Økonomi<br>Økonomi Flex<br>Økonomi flex                                 | Pristype<br>Restriktiv<br>Restriktiv<br>Fleksibel<br>Restriktiv<br>Restriktiv              | Regler         Endring tillatt mot gebyr. Ingen refusion.         Endring tillatt mot gebyr. Ingen refusion.         Endring tillatt. Full refusion.         Endring tillatt mot gebyr. Ingen refusion.         Endring tillatt mot gebyr. Ingen refusion.         Endring tillatt mot gebyr. Ingen refusion.                                                                                                    | lere priser<br>(i)<br>(i)<br>(i)<br>(i)<br>(i)                          | Pris<br>Pris<br>1128 NOK<br>Velg<br>Pris<br>1806 NOK<br>Velg<br>Pris<br>1806 NOK                             |
| Flyselskap<br>Flyselskap<br>Norwegian<br>Norwegian<br>Norwegian<br>Norwegian<br>Norwegian                                           | Vis detalje<br>Rute<br>OSL - BGO<br>BGO - OSL<br>OSL - BGO<br>BGO - OSL<br>OSL - BGO<br>OSL - BGO | r Serviceklasse<br>Økonomi<br>Økonomi Flex<br>Økonomi<br>Økonomi                           | Pristype<br>Restriktiv<br>Restriktiv<br>Fleksibel<br>Restriktiv<br>Restriktiv              | Regler         Regler         Endring tillatt mot gebyr. Ingen refusion.         Endring tillatt mot gebyr. Ingen refusion.         Endring tillatt. Full refusion.         Endring tillatt. Full refusion.         Endring tillatt mot gebyr. Ingen refusion.         Endring tillatt. Full refusion.         Endring tillatt. Full refusion.         Endring tillatt. Full refusion.         Endring tillatt. Full refusion.         Endring tillatt. Full refusion. | lere priser<br>()<br>()<br>()<br>()<br>()<br>()<br>()<br>()<br>()<br>() | Pris<br>Pris<br>1128 NOK<br>Velg<br>Pris<br>1806 NOK<br>Velg<br>Pris<br>1806 NOK<br>Velg                     |
| Flyselskap Flyselskap Rorwegian Rorwegian Rorwegian Rorwegian Rorwegian Rorwegian Rorwegian Rorwegian Rorwegian Rorwegian Rorwegian | Vis detalje<br>Rute<br>OSL - BGO<br>BGO - OSL<br>OSL - BGO<br>BGO - OSL<br>OSL - BGO<br>OSL - BGO | r Serviceklasse<br>Økonomi<br>Økonomi Flex<br>Økonomi Flex<br>Økonomi Flex<br>Økonomi Flex | Pristype<br>Restriktiv<br>Restriktiv<br>Fleksibel<br>Restriktiv<br>Restriktiv<br>Fleksibel | Regler         Regler         Endring tillatt mot gebyr. Ingen refusion.         Endring tillatt mot gebyr. Ingen refusion.         Endring tillatt. Full refusion.         Endring tillatt mot gebyr. Ingen refusion.         Endring tillatt. Full refusion.         Endring tillatt. Full refusion.         Endring tillatt. Full refusion.         Endring tillatt. Full refusion.         Endring tillatt. Full refusion.         Endring tillatt. Full refusion. | lere priser<br>(i)<br>(i)<br>(i)<br>(i)<br>(i)<br>(i)<br>(i)<br>(i)     | Pris<br>Pris<br>1128 NOK<br>Velg<br>Pris<br>1806 NOK<br>Velg<br>Pris<br>1806 NOK<br>Velg<br>Pris<br>2484 NOK |

. ..

Klikk på informasjonsknappen for å få frem viktig prisinformasjon

| .no.    | Norwegian | OSL - BGO | Økonomi Flex | PRISINFO                                                                                                    | (1) | 2484 NOK |
|---------|-----------|-----------|--------------|----------------------------------------------------------------------------------------------------|-----|----------|
| <u></u> | Norwegian | BGO - OSL | Økonomi Flex | Norwegianpriser er inkludert skatt,<br>setereservasjon, 2 kolli bagasje og<br>gjennomgående innsjekk av bagasje | 3   | Velg     |
|         |           |           |              | Lukk                                                                                                    |     |          |

# 2.2 Resultatsiden for tidssøk

Skissen under viser samme søkeresultat sortert på avgangstider. I denne visningen ser man først alle utreisealternativer, deretter vises alle hjemreisealternativer.

|              |                  |                                         |           |          |              |           |       | Tidssøk<br>den rime<br>restriktiv<br>rimeligs<br>pris på a | et viser<br>eligste<br>ve og<br>te fleksi<br>avgange | både<br>ble<br>en.           |
|--------------|------------------|-----------------------------------------|-----------|----------|--------------|-----------|-------|------------------------------------------------------------|------------------------------------------------------|------------------------------|
| Oslo<br>Bero | - Ber<br>Jen - C | gen, 21 mars 2014<br>Solo, 24 mars 2014 |           |          |              |           |       |                                                            | 11                                                   | 1 flyvninger<br>1 flyvninger |
| Sam          | menlig           | n plis Sammen                           | lign tid  |          |              |           |       |                                                            |                                                      |                              |
| Oslo         | - Ber            | gen, 21 mars 201                        | 14        |          |              |           |       | Vi                                                         | ser 11 av 11                                         | flyvninger 🔨                 |
| Sort         | er: F            | lyselskap                               | Avreise 🗸 | Varighet | Ankomst      | Rute      | Stopp | Fleksibel                                                  | Restriktiv                                           |                              |
|              | _                |                                         | 45.00     | 0450     | 40.00        | 001 000   | 0     |                                                            | 700                                                  |                              |
| 0            | 545              | SAS                                     | 15:30     | 0t50m    | 16:20<br>Vis | detaljer  | U     | 1419                                                       | 769                                                  |                              |
|              |                  |                                         |           |          |              |           |       |                                                            |                                                      |                              |
| 0            |                  | Norwegian                               | 15:40     | 0t55m    | 16:35        | OSL - BGO | 0     | 1242                                                       | 564                                                  | <b>(i)</b>                   |
|              |                  |                                         |           |          | Vis          | detaljer  |       |                                                            |                                                      |                              |
| 0            | 545              | SAS                                     | 16:15     | 0t50m    | 17:05        | OSL - BGO | 0     | 1419                                                       | 769                                                  |                              |
|              |                  |                                         |           |          | Vis          | detaljer  |       |                                                            |                                                      |                              |
| -            | _                |                                         |           |          |              |           |       |                                                            |                                                      | 2                            |
| 0            | <u></u>          | Norwegian                               | 16:20     | 0t55m    | 17:15        | OSL - BGO | 0     | 1242                                                       | 564                                                  | Û                            |
|              |                  |                                         |           |          | VIS          | uetaijei  |       |                                                            |                                                      |                              |
| 0            | .no.             | Norwegian                               | 16:55     | 0t55m    | 17:50        | OSL - BGO | 0     | 1242                                                       | 564                                                  | <b>(i)</b>                   |
|              |                  |                                         |           |          | Vis          | detaljer  |       |                                                            |                                                      |                              |
| 0            |                  | 242                                     | 17:00     | 0150-00  | 17.50        | OSI ROO   | 0     | 1440                                                       | 760                                                  |                              |
| 0            | 345              | 3A3                                     | 17.00     | UCOUN    | Vis          | detalier  | U     | 1419                                                       | 109                                                  |                              |
|              |                  |                                         |           |          | 13           |           |       |                                                            |                                                      |                              |
| 0            | .no.             | Norwegian                               | 17:40     | 0t55m    | 18:35        | OSL - BGO | 0     | 1242                                                       | 564                                                  | (1)                          |
|              |                  |                                         |           |          | Vis          | detaljer  |       |                                                            |                                                      |                              |
| 0            | 545              | SAS                                     | 17:45     | 0t50m    | 18:35        | OSL - BGO | 0     | 1419                                                       | 769                                                  |                              |
| ~            |                  |                                         |           |          | Vis          | detaljer  | -     |                                                            |                                                      |                              |
|              |                  |                                         |           |          |              |           |       |                                                            |                                                      |                              |

Etter at brukereb har valgt ønsket utreise, kollapser de avgangene brukeren ikke ønsket og brukeren kan så velge ønsket hjemreise basert på avreisetid.

| Oslo<br>Berg | o - Ber<br>gen - C | gen, 21 mars 2014<br>Oslo, 23 mars 2014 |           |          |         |           |       |           | 11<br>12         | flyvninger<br>flyvninger |
|--------------|--------------------|-----------------------------------------|-----------|----------|---------|-----------|-------|-----------|------------------|--------------------------|
| Sam          | nmenlig            | gn pris Sammenlign ti                   | d         |          |         |           |       |           |                  |                          |
| Oslo         | - Ber              | gen, 21 mars 2014                       |           |          |         |           |       |           |                  | ~                        |
| ۲            | 545                | SAS                                     | 15:30     | 0t50m    | 16:20   | OSL - BGO | 0     | 1419      | 669              |                          |
|              |                    |                                         |           |          | Viso    | letaljer  |       |           |                  |                          |
| Berg         | en - C             | Oslo, 23 mars 2014                      |           |          |         |           |       | ,         | Viser 12 av 12 f | flyvninger 🔨             |
| Sort         | ter: F             | lyselskap                               | Avreise 🗸 | Varighet | Ankomst | Rute      | Stopp | Fleksibel | Restriktiv       |                          |
| 0            |                    | Norwegian                               | 15:00     | 0t55m    | 15:55   | BGO - OSL | 0     | 1242      | 564              | (i)                      |
|              |                    |                                         |           |          | Viso    | letaljer  |       |           |                  |                          |
| 0            | \$45               | SAS                                     | 15:20     | 0t50m    | 16:10   | BGO - OSL | 0     | 1419      | 669              |                          |
|              |                    |                                         |           |          | Viso    | letaljer  |       |           |                  |                          |
| 0            | .no.               | Norwegian                               | 15:30     | 0t55m    | 16:25   | BGO - OSL | 0     | 1242      | 564              | <b>(i)</b>               |
|              |                    |                                         |           |          | Viso    | letaljer  |       |           |                  |                          |
| 0            | 0                  | THY - Turkish Airlines                  | 16:00     | 0t50m    | 16:50   | BGO - OSL | 0     |           |                  |                          |
|              |                    |                                         |           |          | Viso    | letaljer  |       |           |                  |                          |
| 0            | 545                | SAS                                     | 16:00     | 0t50m    | 16:50   | BGO - OSL | 0     | 1419      | 669              |                          |
|              |                    |                                         |           |          | Vis     | letaljer  |       |           |                  |                          |
| o            |                    | Norwegian                               | 16:20     | 0t55m    | 17:15   | BGO - OSL | 0     | 1242      | 564              | <b>(i)</b>               |
|              |                    |                                         |           |          | Vis o   | letaljer  |       |           |                  |                          |

Etter at man har valgt ønsket hjemreise, får man frem en oversikt over alle priskombinasjonene som finnes på de utvalgte avgangene og man velger den priskombinasjonen/billetten man ønsker

| Oslo -<br>Berger | Bergen, 21 mars 20<br>n - Oslo, 23 mars 20 | )14<br>)14  |                                                |                   |                                                   |                                                        |                                                                     | 1                                              | 1 flyvning<br>2 flyvning |
|------------------|--------------------------------------------|-------------|------------------------------------------------|-------------------|---------------------------------------------------|--------------------------------------------------------|---------------------------------------------------------------------|------------------------------------------------|--------------------------|
| Samme            | enlign pris Samı                           | menlign tid |                                                |                   |                                                   |                                                        |                                                                     |                                                |                          |
| slo - E          | Bergen, 21 mars                            | 2014        | 0150m                                          | 16:20             | 081 800                                           | 0                                                      | 4440                                                                | 660                                            |                          |
|                  | MJ 5A5                                     | 15.50       | UISOIII                                        | Vis d             | etaljer                                           | U                                                      | 1419                                                                | 009                                            |                          |
| ergen            | - Oslo, 23 mars                            | 2014        |                                                |                   |                                                   |                                                        |                                                                     |                                                |                          |
| •                | 😐 Norwegian                                | 15:00       | 0t55m                                          | 15:55             | BGO - OSL                                         | 0                                                      | 1242                                                                | 564                                            | (1)                      |
| elg Se           | erviceklasse                               |             |                                                | Vis d             | etaljer                                           |                                                        |                                                                     |                                                |                          |
| Flyse            | elskap                                     | Rute        | Serviceklasse P                                | ristype           | Regler                                            |                                                        |                                                                     |                                                | Pr                       |
| 545              | SAS                                        | OSL - BGO   | SAS Go R                                       | estriktiv         | <u>Endring tillatt mot</u><br>time før avreise, i | <u>gebyr inntil 1</u><br>ngen refusjon.                |                                                                     | 1233                                           | NO                       |
| <u></u>          | Norwegian                                  | BGO - OSL   | Økonomi R                                      | estriktiv         | Endring tillatt mot<br>refusjon.                  | gebyr. Ingen                                           | (1)                                                                 | V                                              | 'elg                     |
| <b>545</b>       | SAS                                        | OSL - BGO   | SAS Go R                                       | estriktiv         | <u>Endring tillatt mot</u><br>time før avreise, i | <u>gebyr inntil 1</u><br>ngen refusjon.                |                                                                     | 1911                                           | NO                       |
|                  | Norwegian                                  | BGO - OSL   | Økonomi Flex Fl                                | eksibel           | Endring tillatt. Ful                              | <u>l refusjon.</u>                                     | 1                                                                   | V                                              | 'elg                     |
| 545              | SAS                                        | OSL - BGO   | SAS Plus Fl                                    | ieksibel          | Endring tillatt. Fu                               | l refusjon.                                            |                                                                     | 1983                                           | NO                       |
| .80.             | Norwegian                                  | BGO - OSL   | Økonomi R                                      | estriktiv         | Endring tillatt mot<br>refusion.                  | gebyr. Ingen                                           | (                                                                   | V                                              | 'elg                     |
| 545              | SAS                                        | OSL - BGO   | SAS Plus FI                                    | leksibel          | Endring tillatt. Fu                               | l refusjon.                                            |                                                                     | 2661                                           | NO                       |
| .no.             | Norwegian                                  | BGO - 08L   | Økonomi Flex Fl                                | leksibel          | Endring tillatt. Ful                              | <u>ll refusjon.</u>                                    | (1)                                                                 |                                                | 'elg                     |
| ernat            | tiv tre viser<br>pelvis                    |             | ~                                              |                   |                                                   | REGLER                                                 |                                                                     |                                                |                          |
| alpris           | sen for en                                 |             |                                                |                   |                                                   | Avbestilling                                           | g og endring                                                        |                                                |                          |
| en re<br>mrei    | estriktiv<br>sebillett                     |             | Klikk på len<br>lese fullster<br>billettregler | ke for a<br>ndige | å                                                 | 1 - PTC 1 AD<br>FARE COMP<br>FCL: CFLEX<br>PTC: ADT-AD | T RULES DISPL<br>ONENT 1 ADT C<br>TRF: 304 RULE:<br>DULT FTC: BU -E | AY<br>)SLBGO SK C<br>NFLX BK: C<br>3USINESS UN | FLEX PU<br>RESTRIC       |
|                  |                                            |             |                                                |                   |                                                   | PE.PENALTIE<br>RESTRICTIO                              | ES<br>NS DO NOT API                                                 | PLY                                            |                          |

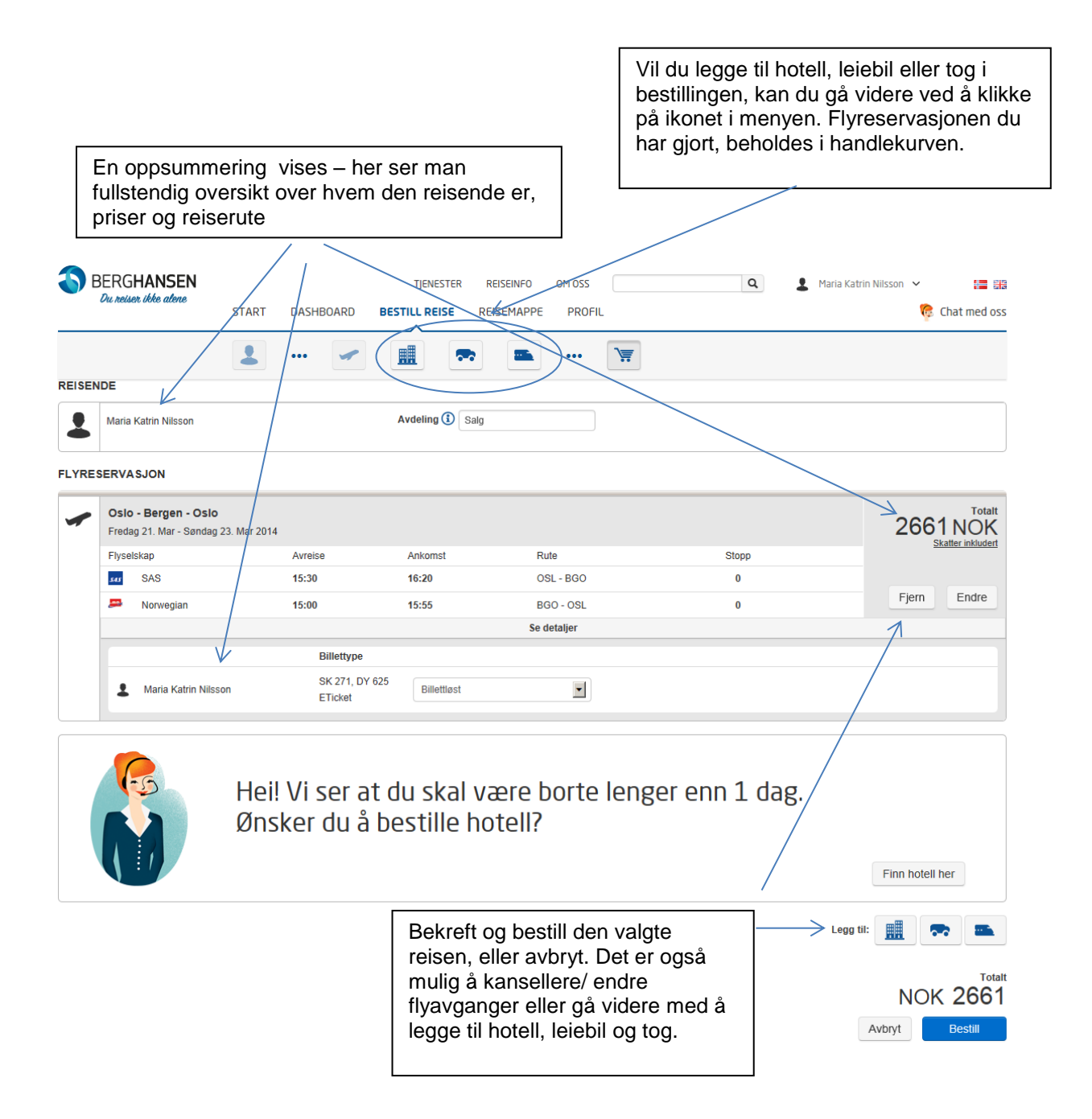

# 2.3 Hjelp til å gjøre gode valg

Webgate er utviklet med tanke på ulike brukerbehov. Noen er erfarne reisende med mange reiser hver uke, mens andre reiser kanskje et par ganger i året. I Webgate har vi fokus på at den som bestiller skal føle seg trygg underveis i bestillingsprosessen.

Spesielt på utlandsreiser, kan det være mange flyalternativer å velge mellom, dette kan gjøre at vi velger kombinasjoner av flyselskap og priser som kan bli unødvendig dyre. Webgate hjelper deg til å gjøre gode valg. I Webgate finnes det rundt 20 ulike varslinger – som kommer frem når du trenger dem – dette utgjør en ekstra kvalitetskontroll, hvor du må bekrefte at du ønsker å fortsette med bestillingen

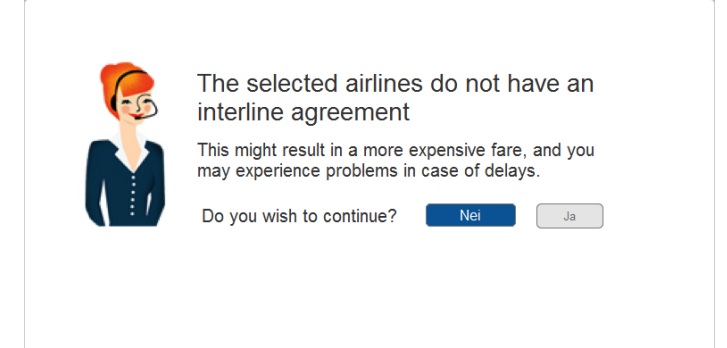

# 2.4 Resultatsiden for søk etter hotell

| BERG <b>HANSEN</b><br>Du reiser ikke alene | CTADT           | DACUDOADD               |                                                         | REISEINFO                                           |                       |                            | Q & Maria Katrin         | n Nilsson 🗸 🔚 🚟              |
|--------------------------------------------|-----------------|-------------------------|---------------------------------------------------------|-----------------------------------------------------|-----------------------|----------------------------|--------------------------|------------------------------|
|                                            | START           | ••• A                   |                                                         |                                                     | ••• )                 | 7                          |                          |                              |
|                                            |                 |                         |                                                         |                                                     |                       |                            |                          |                              |
|                                            |                 |                         | J. S. S.                                                |                                                     | 1.31                  | $\mathcal{V}$              | Øvra<br>Jordalsv         | afriet                       |
|                                            |                 |                         |                                                         |                                                     |                       |                            |                          |                              |
| Vær oppmerksom på at om                    | nråde er define | t av hotellene. Vi a    | anbefaler at du sjekker a                               | dressen til hotellet slik                           | at du kommer i de     | et området du ønsker.      |                          |                              |
|                                            |                 |                         |                                                         |                                                     |                       |                            |                          |                              |
| Filtrer søket ditt                         |                 | Bergen, 2<br>21 resulta | 1.03.2014 00:00:00 - 23<br>ter funnet (0 filtrert bort) | .03.2014 00:00:00                                   |                       |                            | Sorter etter: Navn Hotel | lkjede <b>Pris v</b> Område  |
| Pris                                       | ^               |                         |                                                         |                                                     |                       |                            |                          |                              |
| 688 NOK                                    | 1690 NOK        |                         |                                                         | adisson Blu Royal Be<br>mråde: Sentrum              | ergen                 |                            | Berg-Hansen Utvalgte     | Pris per natt fra<br>688 NOK |
|                                            |                 |                         |                                                         | otellkjede: Radisson H<br>is nå kart <b>O</b>       | lotels                |                            | 1                        |                              |
|                                            |                 |                         |                                                         |                                                     |                       |                            | /                        | Veig notell                  |
|                                            |                 |                         |                                                         | omfort Hotel Holberg                                |                       |                            |                          | Pris per natt fra            |
|                                            |                 | 1000                    |                                                         | mråde: Sentrum<br>otellkiede: Comfort Inn           | ,<br>,                | /                          |                          | 692 NOK                      |
|                                            |                 |                         |                                                         | is på kart <b>Q</b>                                 |                       |                            |                          | Velg hotell                  |
|                                            |                 |                         |                                                         |                                                     |                       |                            |                          |                              |
|                                            |                 | harrite                 | R                                                       | adisson Blu Norge B                                 | ergen                 |                            |                          | Pris per natt fra            |
|                                            |                 |                         |                                                         | mråde: Sentrum<br>otellkjede: Radisson H            | lotels                |                            |                          | 698 NOK                      |
|                                            |                 |                         |                                                         | is på kart Q                                        |                       |                            |                          | Velg hotell                  |
|                                            |                 |                         |                                                         |                                                     |                       |                            |                          |                              |
|                                            | /               |                         |                                                         | h <mark>on Hotel Rosenkran</mark><br>mråde: Sentrum | ıtz                   |                            |                          | Pris per natt fra<br>700 NOK |
|                                            |                 |                         | H H H H H                                               | otellkjede: Thon Hotels                             | S                     |                            |                          |                              |
|                                            |                 |                         |                                                         | is pa kart                                          |                       |                            |                          | Velg hotell                  |
|                                            |                 |                         |                                                         |                                                     |                       |                            |                          |                              |
| /                                          |                 |                         |                                                         |                                                     |                       |                            |                          |                              |
|                                            |                 |                         |                                                         |                                                     |                       | <u> </u>                   |                          |                              |
| Ekspander kart                             | tor             |                         | Søkeresi                                                | ultatet er b                                        | asert på              | dine<br>rådene bu          | ~                        | Prisen viser pe              |
| a se nvor notelle<br>ligger eller klikk    | el  <br>cnå     |                         |                                                         | areane ha                                           | yene/om<br>stellavtal | liauene nvo<br>Ier kan Rei | л<br>л                   |                              |
| lenken «vis på                             | ·pu             |                         | Hansen t                                                | ilby hotelle                                        | er fra sitt           | «Bera-                     | 9                        | Klikk på «velo               |
| kart» under hve                            | rt              |                         | Hansen l                                                | Jtvalgte» s                                         | sortimen              | t. Dette er                |                          | hotell» for å se             |
| enkelt hotell.                             |                 |                         | hoteller s                                              | om er spe                                           | sielt utva            | algt og                    |                          | flere detaljer;              |
|                                            | 1               |                         | kvalitetss                                              | ikret av Be                                         | erg-Hans              | sen. Berg-                 |                          | bilder, fascilitet           |
|                                            |                 |                         | Hansen ι                                                | utvalgte ho                                         | teller er             | tydelig                    |                          | og priser på fle             |

markert.

gste e. е eter og priser på flere tilgjengelige romtyper.

# 2.4.1 Hotelldetaljer

| BERGHANSEN<br>Du neiser ikke alene<br>START                                                                                                    | TJENES<br>DASHBOARD BESTILL REIS                                                 | TER REISEINFO OM OSS                                                                 | Q Maria Katu                                                                       | rin Nilsson 🗸 🔚 🔀                    |
|----------------------------------------------------------------------------------------------------|----------------------------------------------------------------------------------|--------------------------------------------------------------------------------------|------------------------------------------------------------------------------------|--------------------------------------|
| 2                                                                                                    | 🖌 🔳                                                                              | <b>*</b> )#                                                                          |                                                                                    |                                      |
| SØK ETTER HOTELL<br>Sted<br>Bergen, Norge (BGO)                                                                                                    | Innsjekk Utsjek<br>21.03.2014                                                    | k Område Ror<br>3.2014 To Sentrum D                                                  | ntype<br>obbeitrom T Avansert                                                      | sek Sek                              |
|                                                                                                    | detailer and                                                                     | Helgesens or Vis kart                                                                | <sup>19</sup> g <sub>91e</sub> Ab <sub>te</sub> 0 g € Krohnengen<br>ke. Krohnengen | Kart Satellitt                       |
| Tilbake til søkeresultatet                                                                                                    | RADISSON BLU ROYAL BE<br>Bryggen, No-5835 Bergen, Norge<br>Telefon: 47-5-5543000 | ERGEN                                                                                |                                                                                    |                                      |
|                                                                                                    |                                                                                  | Vis detaije                                                                          |                                                                                    |                                      |
|                                                                                                    | Priser                                                                           | 1                                                                                    |                                                                                    |                                      |
|                                                                                                    | Tilgjengelige priser                                                             | Romtype                                                                              |                                                                                    | Pris                                 |
|                                                                                                    | Forhåndsbetalt                                                                   | Advance Purchase Offer Standard Guest Roo<br>Prepayment - Non-Refundable             | ym -Full                                                                           | Pris per rom<br>2168 NOK<br>Velg rom |
|                                                                                                    |                                                                                  | Prisregler                                                                           |                                                                                    |                                      |
|                                                                                                    | Tilgjengelige priser                                                             | Fomtype                                                                              |                                                                                    | Pris                                 |
|                                                                                                    | Berg-Hansen Utvalgte                                                             | Berg-Hansen Selected Free Wireless Interne<br>Nsk-Standard Guest Room                | t Access 2t- Berg-Hansen Utvalgle                                                  | Pris per rom 2439 NOK Velg rom       |
|                                                                                                    |                                                                                  | Prisregler                                                                           | .)                                                                                 | 7                                    |
|                                                                                                    | Tilgjengelige priser                                                             | Romtype                                                                              |                                                                                    | Pris                                 |
|                                                                                                    | Kampanje                                                                         | Stay 2-Mights - Save 10pct 1q-Nsk-Standard<br>Room -Stay Must Include Saturday Night | Guest                                                                              | Pris per rom<br>2439 NOK             |
|                                                                                                    |                                                                                  |                                                                                      |                                                                                    | Veig rom                             |
| Se «vis detaljer» og<br>«prisregler». Klikk på<br>«vis detaljer» for å se<br>ytterligere informasjon<br>om fasiliteter,<br>beliggenhet,<br>innsjekk/utsjekk etc.<br>Klikk på « prisregler»<br>for informasjon om<br>prisbetingelser, romtype<br>skatter, om frokost er<br>inkludert etc. |                                                                                  | Prisregler                                                                           |                                                                                    |                                      |
| vises er total rompris for<br>hele oppholdet (ikke<br>pris per natt)                                                                                                    |                                                                                  |                                                                                      |                                                                                    |                                      |

Etter at du har valgt ønsket romtype, kommer man igjen til oppsummeringssiden hvor man kan se at både flyreise og hotell nå ligger i handlekurven:

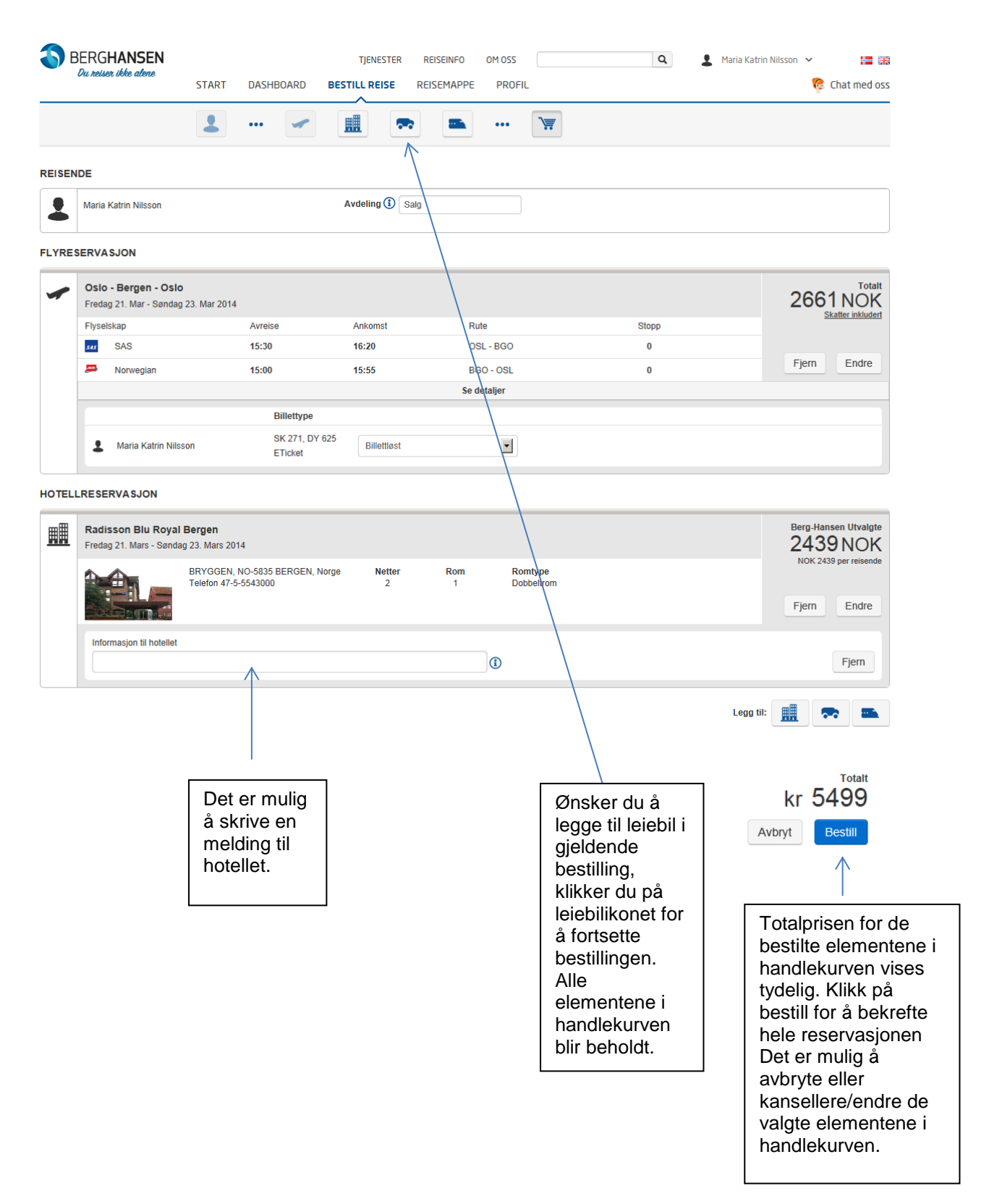

# 2.5 Resultatsiden for søk etter leiebil

Leiebilsøk er enkelt og oversiktlig. Her har du mulighet til å sammenligne prisen fra ulike leiebilselskaper, eller se om prisen er annerledes om du henter i byen eller på flyplassen

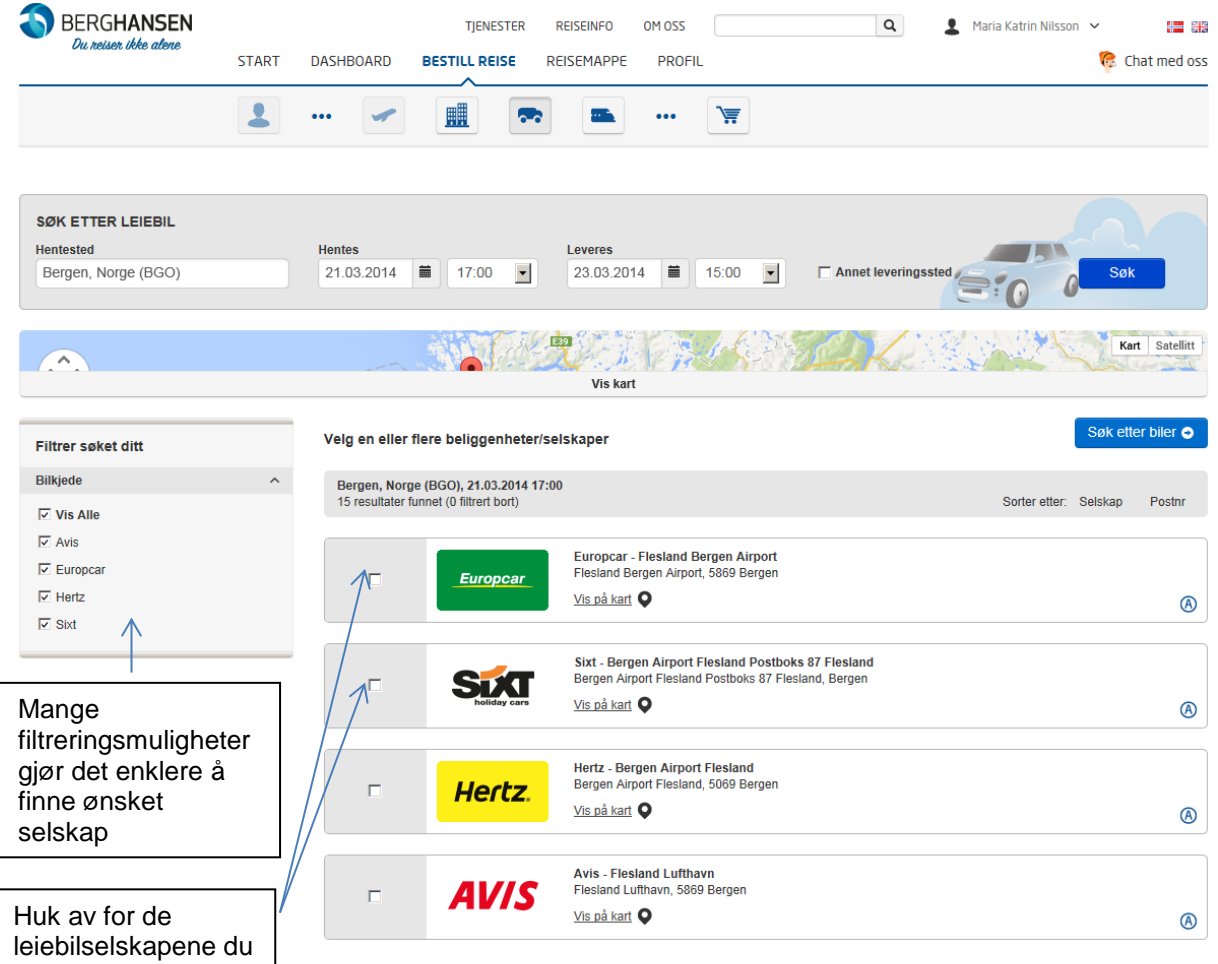

vil sammenligne

#### 2.5.1 Prissammenligning leiebil

l prissøket nedenfor har vi filtrert på alle selskapene som har kontor på Flesland lufthavn. Resultatet vises med rimeligste alternativ øverst, men det er også mulig å sortere etter selskap, bilmodell og klasse

| BERGHANSEN                                                                                                    | TJENESTER REIS                         | EINFO OM OSS Q                                                                                                    | 👤 Maria Katrin N                                           | Isson 🖌 🔚 👬         |
|----------------------------------------------------------------------------------------------------|----------------------------------------|----------------------------------------------------------------------------------------------------|------------------------------------------------------------|---------------------|
| Du reiser ikke alene<br>START                                                                                                    | DASHBOARD BESTILL REISE REISE          | MAPPE PROFIL                                                                                                    |                                                            | 휺 Chat med oss      |
|                                                                                                    |                                        |                                                                                                    |                                                            |                     |
| 1                                                                                                    | ••• 🗾 📼                                | • • •                                                                                                    | v                                                          |                     |
|                                                                                                    | 22 resultater funnet (0 filtrert bort) | Sort                                                                                                    | er etter: Selskap Mode                                     | II Bilklasse Pris ✓ |
| Filtrer søket ditt                                                                                                    |                                        |                                                                                                    |                                                            |                     |
| Pris                                                                                                    | Hen                                    | iting: Europcar,Flesland Bergen Airport, 5869 Bergen<br>ering: Europcar,Flesland Bergen Airport, 5869 Bergen        | Europcar                                                   | 1125 NOK            |
| 1125 NOK 8106 NOK                                                                                                    | (E)<br>Øko                             | NISSAN MICRA 1.2 eller lignende<br>momi                                                                             |                                                            |                     |
| ) (                                                                                                    |                                        | 2 dørs 💾 Manuelt gir 💥 Klimaanlegg                                                                                  |                                                            | Bestill bil         |
| Bilkjede                                                                                                    |                                        | ****                                                                                                    |                                                            |                     |
| Europcar                                                                                                    |                                        | mer informasjon                                                                                                    |                                                            |                     |
| ☑ Sixt                                                                                                    | Hen                                    | ting: Europcar,Flesland Bergen Airport, 5869 Bergen                                                                 |                                                            | 1175 NOK            |
| Biltyne                                                                                                    | Levi                                   | ering: Europcar,Flesland Bergen Airport, 5869 Bergen                                                                | Europcar                                                   | monon               |
|                                                                                                    |                                        | nomi                                                                                                    |                                                            |                     |
| ✓ VIS Alle                                                                                                    |                                        | 2-4 dørs 🙌 Manuelt gir 🔆 Klimaanlegg                                                                                |                                                            | Bestill bil         |
| ☑ 2-4 Dørs                                                                                                    |                                        | Mer informasjon                                                                                                    |                                                            |                     |
| ✓ 4 Dørs                                                                                                    |                                        |                                                                                                    |                                                            |                     |
| Stasjonsvogn                                                                                                    | Hen                                    | ting: Sixt,Bergen Airport Flesland Postboks 87 Flesland<br>ering: Sixt,Bergen Airport Flesland Postboks 87 Flesland | SIX                                                        | 1260 NOK            |
| Van                                                                                                    | (E)                                    | Ford Ka eller lignende                                                                                              | holiday cars                                               |                     |
| Klimaanlegg                                                                                                    |                                        | 2 dørs 🔟 Manuelt gir 🧩 Klimaanlegg                                                                                  |                                                            |                     |
| Klimaanlegg                                                                                                    |                                        | 11                                                                                                    |                                                            | Bestill bil         |
| 🔽 Uten Klimaanlegg                                                                                                    |                                        | Mer informasjon                                                                                                    |                                                            |                     |
| Girkasse                                                                                                    | Hen                                    | ting: Sixt Bargan Airport Electand Posthoke 97 Electand                                                             |                                                            |                     |
| Manuelt Gir                                                                                                    | Levi                                   | ering: Sixt,Bergen Airport Flesland Postboks 87 Flesland                                                            | SIX                                                        | 1300 NOK            |
| Automatgir                                                                                                    | (C)<br>Kon                             | VW Polo eller lignende<br>npakt                                                                                     |                                                            |                     |
|                                                                                                    |                                        | 2-4 dørs 💾 Manuelt gir 🔆 Klimaanlegg                                                                                |                                                            | Bestill bil         |
| $\wedge$                                                                                                    |                                        | Mer informasion                                                                                                    |                                                            |                     |
|                                                                                                    |                                        |                                                                                                    |                                                            | 1                   |
|                                                                                                    |                                        |                                                                                                    |                                                            |                     |
| Vange                                                                                                    | Enkel informasjon or                   | n biltypen                                                                                                    | Prisen vi                                                  | ser leienrisen fo   |
| iltreringsmuligheter                                                                                                    | kan sammenlignes.                      | <likk på<="" td=""><td>hele leie</td><td>oerioden, «Best</td></likk>                                                | hele leie                                                  | oerioden, «Best     |
| jør det enklere å                                                                                                    | «mer informasjon» fo                   | oråse                                                                                                    | bil» for å                                                 | leage til           |
| inne ønsket biltype                                                                                                    | ytterligere detaljer                   |                                                                                                    | handleku                                                   | irven.              |
|                                                                                                    |                                        |                                                                                                    |                                                            |                     |
|                                                                                                    |                                        |                                                                                                    |                                                            |                     |
|                                                                                                    | Henting: Sixt,Bergen Airport Flesla    | and Postboks 87 Flesland                                                                                            |                                                            | 1300 NOK            |
|                                                                                                    | Levering: Sixt,Bergen Airport Flesh    | and Postboks 87 Flesland                                                                                            |                                                            |                     |
| 10000                                                                                                    | (C) VW Polo eller lignende<br>Kompakt  |                                                                                                    |                                                            |                     |
|                                                                                                    |                                        |                                                                                                    |                                                            |                     |
|                                                                                                    |                                        | Trimaameyy                                                                                                    |                                                            | Bestill bil         |
|                                                                                                    |                                        |                                                                                                    |                                                            |                     |
| la máin a                                                                                                    |                                        |                                                                                                    |                                                            |                     |
|                                                                                                    | FUSTBUKS &/ FLESLAND                   | SIXI, BERGEN AIRPORT FLESLAND                                                                                       | FUSTBUKS 8/ FLES                                           | DLANU               |
| enτing<br>ixt,BERGEN AIRPORT FLESLAND<br>pningstider: 07:00 - 23:59                                                               |                                        | 23 03 2014 15:00                                                                                                    |                                                            |                     |
| ixt,BERGEN AIRPORT FLESLAND<br>pningstider: 07:00 - 23:59<br>1.03.2014 17:00                                                      |                                        | 23.03.2014 15:00                                                                                                    |                                                            |                     |
| ixt,BERGEN AIRPORT FLESLAND<br>pningstider: 07:00 - 23:59<br>1.03.2014 17:00                                                      |                                        | 23.03.2014 15:00                                                                                                    |                                                            |                     |
| ixt,BERGEN AIRPORT FLESLAND<br>pningstider: 07:00 - 23:59<br>1.03.2014 17:00<br>stimert Pris                                      | Biltype                                | 23.03.2014 15:00                                                                                                    | Forsikring                                                 |                     |
| ixt,BERGEN AIRPORT FLESLAND<br>pningstider: 07:00 - 23:59<br>1.03.2014 17:00<br>stimert Pris<br>ntall Dager : 2, Totalpris : 1300 | Biltype<br>Vw Polo, Ford Fiesta        | 23.03.2014 15:00<br>Inkludert<br>Km Inkludert: Ubegrenset<br>Airoort Surcharge                                      | Forsikring<br>Cdw - Collision Dam<br>Tp - Theft Protection | age Waiver          |

# 2.6 Handlekurv

Etter at du har valgt ønsket leiebil, kommer man igjen til oppsummeringssiden hvor man kan se at flyreise, hotell og leiebil nå ligger i handlekurven, med priser per element samt totalpris for hele bestillingen:

| SIART DASHBOARD DESTILLARDE RESERVANCE PROFIL       Clai         Image: Start DashBoard DashBoard Da                                                                                                    | BERGHANSE<br>Du reiser ikke alere                                                                                                    | N                                                                         |                                | TJENESTER                                                                   | REISEINFO                 | OM OSS      |                | Q 2 M                                                      | aria Katrin Nilsson 🗸 | =                           |  |
|----------------------------------------------------------------------------------------------------|----------------------------------------------------------------------------------------------------|---------------------------------------------------------------------------|--------------------------------|-----------------------------------------------------------------------------|---------------------------|-------------|----------------|------------------------------------------------------------|-----------------------|-----------------------------|--|
| NRE<br>Mare katin Nitson Avdeling  Sig<br>ESERVAAJON<br>Colo- Bargen - Olo Person 21 Mar - Sondag 23 Mar 2014<br>Person 21 Mar - Sondag 23 Mar 2014<br>Person 21 Mar 2014<br>Person 21 Mar 2014<br>Person 21 Mar                         |                                                                                                    | START                                                                     | OASHBOARD                      |                                                                             | REISEMAPPE                | PROFIL      | \ <b>\</b>     |                                                            | ¢                     | Chat med                    |  |
| Maria Katro Nitsoon       Avdeling @ Saig         Saig         Colspan="2">Colspan="2">Colspan="2"         Colspan="2">Colspan="2"         Colspan="2"         Colspan="2" <td colspa<="" td=""><td>SENDE</td><td></td><td></td><td></td><td></td><td></td><td></td><td></td><td></td><td></td></td>                                                                                                    | <td>SENDE</td> <td></td> <td></td> <td></td> <td></td> <td></td> <td></td> <td></td> <td></td> <td></td>                                  | SENDE                                                                     |                                |                                                                             |                           |             |                |                                                            |                       |                             |  |
| SERVASION<br>SERVASION<br>SERVASION<br>Selection Alexandre 23. Mar 2014<br>Freedre 21. Mar - Sendre 23. Mar 2014<br>SAS 15:30 15:55 50:00 0 0<br>Se detailor<br>Billethype<br>Total Action Mission Bill Royal Bergen<br>Freider 21. Mars - Sendre 23. Mars 2014<br>Selection Alexandre 23. Mars 2014<br>Selection Alexandre 23. Mars 2014<br>Selection Sendre 23. Mars 2014<br>Selection Sendre 23. Sendre 23. Sendre 23. S | Maria Katrin Nilsso                                                                                                    | on                                                                        |                                | Avdeling 🕄 Sa                                                               | lg                        |             |                |                                                            |                       |                             |  |
| Colo - Bergen - Oslo       2061 Marco         Prodelation       Antrelia       Antonici       Rule       Stopp         Prodelation       SAS       15:30       16:20       OSL - BOO       0       File       File                                                                                                    | RESERVASJON                                                                                                    |                                                                           |                                |                                                                             |                           |             |                |                                                            |                       |                             |  |
| Preside processor       Avrence       Antomat       Rule       Stopp       Maria         Image: SAS       15:30       15:55       BOO - OSL       0       0         Image: SAS       15:50       BOO - OSL       0       0       0         Image: SAS       15:55       BOO - OSL       0       0       0         Image: SAS       15:55       BOO - OSL       0       0       0         Image: SAS       15:55       BOO - OSL       0       0       0         Image: SAS       15:55       BOO - OSL       0       0       0       0         Image: SAS       Bittery e       Image: SAS       SAS 2000       SAS 2000       Image: SAS 2000       0       0       0       0       0       0       0       0       0       0       0       0       0       0       0       0       0       0       0       0       0       0       0       0       0       0       0       0       0       0       0       0       0       0       0       0       0       0       0       0       0       0       0       0       0       0       0       0       0                                                                                                           | Oslo - Bergen<br>Fredag 21. Mar - S                                                                                                    | - Oslo<br>Søndag 23. Mar 2014                                             |                                |                                                                             |                           |             |                |                                                            | 26                    | 61 NO                       |  |
| SAS       15:30       16:20       0GL - BGO       0       Fpm       E         Norwegian       15:00       15:55       BGO - OSL       0       0       Image: Construction of the second of the second of                                                                                                    | Flyselskap                                                                                                    |                                                                           | Avreise                        | Ankomst                                                                     |                           | Rute        |                | Stopp                                                      |                       | Skatter Inkil               |  |
| Norwegian         15:00         15:55         BOO-OSL         0           Sedetaljer           Billettype         Billettype           Maria Katrin Nilsson         SK,271, DY 025         Billettiget         Colspan="2">Colspan="2">Colspan="2">Colspan="2">Colspan="2">Colspan="2">Colspan="2">Colspan="2">Colspan="2">Colspan="2"           LILESERVASJON           Refore, No.5335 BERGEN, Norge         Netter Colspan="2" Colspan="2">Colspan="2" Colspan="2" Colspan="2">Refore, No.5335 BERGEN, Norge         Netter Colspan="2" Colspan="2" Colspan=                                                                                                    | 545                                                                                                    | SAS                                                                       | 15:30                          | 16:20                                                                       |                           | OSL - BGO   | )              | 0                                                          | Fjern                 | Endr                        |  |
| Se delayer         Billettype         Maria Katim Nilsson       SK 271, DY 825       Billettingt       Barg Mansen II         LIRESERVASJON         Status Colspan="2">Status Colspan="2">Status Colspan="2">Status Colspan="2">Status Colspan="2">Status Colspan="2"         CIRESERVASJON         Status Colspan="2">Status Colspan="2"       Berg Mansen II         Delay 21. Mars - Sandag 23. Mars 2014       Berg Mansen II       2 1       Dobbetrom       Delay 21. Mars - Sandag 23. Mars 2014       Frein 4"       Colspan="2"       Billype       Billype       Billype       Billype       Billype       Billype       Colspan="2"       Laster Sandag 23. Mars 2014       Colspan="2"       Billype       Billype       Billype       Billype       Billype       Billype       Billype       Billype       Billype       Billype       Billype       Billype       Billype       Billype       Billype       Billype       Billype       Billype        Leg II <th cols<="" td=""><td><b>2</b></td><td>Norwegian</td><td>15:00</td><td>15:55</td><td></td><td>BGO - OSI</td><td>_</td><td>0</td><td></td><td></td></th>                                                                                                    | <td><b>2</b></td> <td>Norwegian</td> <td>15:00</td> <td>15:55</td> <td></td> <td>BGO - OSI</td> <td>_</td> <td>0</td> <td></td> <td></td> | <b>2</b>                                                                  | Norwegian                      | 15:00                                                                       | 15:55                     |             | BGO - OSI      | _                                                          | 0                     |                             |  |
| Billettype         Maria Katirin Nilsson       SK 271, DY 625         ETRokat       Strict         LILESERVASJON       Predga 21. Maria - Sandiag 23. Maria 2014         Predga 21. Maria - Sandiag 23. Maria 2014       Predga 21. Maria - Sandiag 23. Maria 2014         Informasjon III hoteliet       Image 2014         Informasjon III hoteliet       Image 2014         Informasjon III hoteliet       Image 2014         Informasjon III hoteliet       Image 2014         Informasjon III hoteliet       Image 2014         Informasjon III hoteliet       Image 2014         Informasjon III hoteliet       Image 2014         Informasjon III hoteliet       Image 2014         Image 2014       Image 2014         Image 2015       Image 2014         Image 2015       Image 2014         Image 2015       Image 2014         Image 2015       Image 2014         Image 2015       Image 2014         Image 2016       Image 2014         Image 2015       Image 2014         Image 2015       Image 2014         Image 2015       Image 2014         Image 2015       Image 2014         Image 2015       Image 2014         Image 2015       Image 2014 <td></td> <td></td> <td></td> <td></td> <td>Se</td> <td>detaljer</td> <td></td> <td></td> <td></td> <td></td>                                                                                                    |                                                                                                    |                                                                           |                                |                                                                             | Se                        | detaljer    |                |                                                            |                       |                             |  |
| Mark Katin Nilson SK 271, DY 625   Ericket Iteleficit   LICESERVASJON   Redig 21. Mark - Sandag 23. Mark 2014 Berg-Hansen L   Officience RY (GEN, No-78-35 EERGEN, Norge Netter   RV (GEN, No-78-35 EERGEN, Norge Netter Rom Dobbetrom   Pierdag 21. Mark - Sandag 23. Mark 2014 Iteleficience   Informasjon III hotelet   Informasjon III hotelet Iteleficience   Sister Gen ARF: DET BERGEN AIRPORT FLESLAND   Sister Berge James, 15:00 Stat EERGEN AIRPORT FLESLAND   Sister Berge James, 15:00 Stat EERGEN AIRPORT FLESLAND   Sister Berge James, 15:00 Stat EERGEN AIRPORT FLESLAND   Sister Gen AIRPORT FLESLAND   Sister Berge James, 15:00 Stat EERGEN AIRPORT FLESLAND   Levering Sister Gen AIRPORT FLESLAND Sister Berge James, 15:00 Sister Berge James, 15:00 Sister Berge James,                                                                                                    |                                                                                                    |                                                                           | Billettype                     |                                                                             |                           |             |                |                                                            |                       |                             |  |
| LILRESERVASJON  Radisson Blu Royal Bergen Predag 21. Mars - Standag 23. Mars 2014  Predag 21. Mars - Standag 23. Mars 2014  Predag 21. Mars - Standag 23. Mars 2014  Informasjon Bl hotelief  Informasjon Bl hotelief  Inform                                                                                                 | L Maria Kat                                                                                                    | rin Nilsson                                                               | SK 271, DY 6<br>ETicket        | Billettløst                                                                 |                           | •           |                |                                                            |                       |                             |  |
| Radisson Blu Royal Bergen       Berg-Hansen       24339 N         Fredag 21. Mars - Sendag 23. Mars 2014       Fredom 47-5-5543000       Petter       Rom type         Dobbetrom       Dobbetrom       Dobbetrom       Piere       E         Informasjon til hotellet       Image: Sendag 23. Mars 2014       Image: Sendag 23. Mars 2014       Image: Sendag 23. Mars 2014       Image: Sendag 23. Mars 17:00       Image: Sendag 23. Mars 15:00       Setter Rom Sendag 23. Mars 15:00       Setter Rom Sendag 23. Mars 15:00       Setter Rom Sendag 23. Mars 15:00       Setter Rom Sendag 23. Mars 15:00       Setter Rom NARPORT FLESLAND       Fiering       Fiering         Tilleggsinformasjon til elebitiselskapet       Image: Sendag 23. Mars 15:00       Setter Rom NARPORT FLESLAND       Setter Rom NARPORT FLESLAND       Europe and Sendag 23. Mars 15:00       Setter Rom Narport FLESLAND       Fiering       Fiering         Tilleggsinformasjon til elebitiselskapet       Image: Sendag 23. Mars 15:00       Setter Rom Narport FLESLAND       Setter Rom Narport FLESLAND       Fiering         Tilleggsinformasjon til elebitiselskapet       Image: Sendag 23. Mars 15:00       Setter Rom Narport FLESLAND       Setter Rom Narport FLESLAND       Setter Rom Narport FLESLAND       Setter Rom Narport FLESLAND       Fiering       Fiering       Setter Rom Narport FLESLAND       Setter Rom Narport FLESLAND       Setter Rom Narport FLESLAND       Setter Rom Narport FLESLAND       Se                                                                                                    |                                                                                                    | ı                                                                         |                                |                                                                             |                           |             |                |                                                            |                       |                             |  |
| BYGGEN, No-5835 BERGEN, Norge Netter Rom Romtype   Dobbeitrom I   Informasjon til hoteliet   Informasjon til hoteliet   Informasjon til hoteliet   Informasjon til hoteliet   Sixt   Predag 21. Mars - Sendag 23. Mars 2014   Informasjon til hoteliet   Image: Sendag 23. Mars 2014   Informasjon til hoteliet   Image: Sendag 23. Mars 2014   Informasjon til heteliet   Image: Sendag 23. Mars 2014   Informasjon til heteliet   Image: Sendag 23. Mars 17:00   Sott EERGEN AIRPORT FLESLAND   PostBocks 87 FLESLAND   Informasjon til leiebilselskapet   Informasjon til leiebilselskapet   Image: Informasjon til leiebilselskapet   Informasjon til leiebilselskapet   Image: Informasjon til leiebilselskapet   Informasjon til leiebilselskapet   Image: Informasjon til leiebilselskapet   Informasjon til leiebilselskapet   Image: Informasjon til leiebilselskapet Informasjon til leiebilselskapet Informasjon til lei                                                                                                    | Radisson Blu<br>Fredag 21. Mars -                                                                                                    | Royal Bergen<br>Søndag 23. Mars 201                                       | 14                             |                                                                             |                           |             |                |                                                            | Berg-F<br>24          | ansen Utva<br><b>39 N</b> C |  |
| Informasjon til hotellet                                                                                                    |                                                                                                    | BRYGGEN,<br>Telefon 47-5                                                  | NO-5835 BERGEN, No<br>-5543000 | orge Netter<br>2                                                            | Rom<br>1                  | Rom<br>Dobb | type<br>eltrom |                                                            | Fjern                 | End                         |  |
| Itestervasjon         Sixt         Sind BERGEN AIRPORT FLESLAND         PostBoks 87 FLESLAND       Sind BERGEN AIRPORT FLESLAND         PostBoks 87 FLESLAND       Sind BERGEN AIRPORT FLESLAND         Tilleggsinformasjon til leiebilselskapet       I         It       I         It       It         Scientification       It         It       It         It       It <t< td=""><td>Informasjon til h</td><td>otellet</td><td></td><td></td><td></td><td></td><td></td><td></td><td></td><td></td></t<>                                                                                                    | Informasjon til h                                                                                                    | otellet                                                                   |                                |                                                                             |                           |             |                |                                                            |                       |                             |  |
| LEESERVASION         Sixt         Fredag 21. Mars - Søndag 23. Mars 2014         Image: Sendag 23. Mars 17:00         Sixt, BERGEN AIRPORT FLESLAND       Søndag 23. mars, 15:00         Sixt, BERGEN AIRPORT FLESLAND       Søndag 23. mars, 15:00         Sixt, BERGEN AIRPORT FLESLAND       Søndag 23. mars, 15:00         Sixt, BERGEN AIRPORT FLESLAND       Søndag 23. mars, 15:00         Sixt, BERGEN AIRPORT FLESLAND       Søndag 23. mars, 15:00         Sixt, BERGEN AIRPORT FLESLAND       Søndag 23. mars, 15:00         Tilleggsinformasjon til lelebilselskapet       (3)    Legg til            Legg til:       Image: Sendag 23. mars, 15:00                                                                                                    |                                                                                                    |                                                                           |                                |                                                                             |                           | 0           |                |                                                            |                       |                             |  |
| Sixt       Fredag 21. Mars - Søndag 23. Mars 2014       1300 I         Image: Sixt BERGEN AIRPORT FLESLAND POSTBOKS 87 FLESLAND POSTBOKS 87 FLESLAND POSTBOKS 87 FLESLAND       Image: Sixt BERGEN AIRPORT FLESLAND POSTBOKS 87 FLESLAND       Image: Sixt BERGEN AIRPORT FLESLAND POSTBOKS 87 FLESLAND       Image: Sixt BERGEN AIRPORT FLESLAND POSTBOKS 87 FLESLAND       Image: Sixt BERGEN AIRPORT FLESLAND POSTBOKS 87 FLESLAND       Image: Sixt BERGEN AIRPORT FLESLAND POSTBOKS 87 FLESLAND       Image: Sixt BERGEN AIRPORT FLESLAND POSTBOKS 87 FLESLAND       Image: Sixt BERGEN AIRPORT FLESLAND       Image: Sixt BERGEN AIRPORT F                                                                                                    | ILRESERVASJON                                                                                                    |                                                                           |                                |                                                                             |                           |             |                |                                                            |                       |                             |  |
| Image: New System       Levering sendsg 23 mars, 15:00 sendsg 23 mars, 15:00 POSTBOKS 87 FLESLAND POSTBOKS 87 FLESLAND POSTBOKS 87 FLESLAND       Image: New System       Biltype WW Polo eller tilsvarende (Klasse C) Kompakt       Fjern         Tilleggsinformasjon til lelebilselskapet       Image: New System       Image: New System       Image: New System       Fjern         Control of the system       Image: New System       Image: New System       Image: New System       Fjern         Mark       Image: New System       Image: New System       Image: New System       Image: New System       Fjern         Mark       Image: New System       Image: New System       Image: New System       Image: New System       Fjern         Mark       Image: New System       Image: New System       Image: New System       Image: New System       Image: New System       Fjern         Mark       Image: New System       Image: New System       Image: New System       Image: New System       Image: New System       Fjern         Image: New System       Image: New System       Image: New System       Image: New System       Image: New System       Image: New System       Fjern       Image: New System       Image: New System       Fjern       Image: New System       Fjern       Image: New System       Image: New System       Image: New System       Image: New System       New System <td>Sixt<br/>Fredag 21. Mars -</td> <td>Søndag 23. Mars 201</td> <td>4</td> <td></td> <td></td> <td></td> <td></td> <td></td> <td>13</td> <td>00 N (</td>                                                                                                    | Sixt<br>Fredag 21. Mars -                                                                                                    | Søndag 23. Mars 201                                                       | 4                              |                                                                             |                           |             |                |                                                            | 13                    | 00 N (                      |  |
| Tilleggsinformasjon til leiebilselskapet<br>Legg til:  Egg til:  6400                                                                                                    | SEC.                                                                                                    | Henting<br>fredag 21. mars, 17:0<br>Sixt,BERGEN AIRPO<br>POSTBOKS 87 FLES | 00<br>DRT FLESLAND<br>SLAND    | Levering<br>søndag 23. mars, 15:0<br>Sixt,BERGEN AIRPOR<br>POSTBOKS 87 FLES | 00<br>RT FLESLAND<br>LAND |             |                | Biltype<br>VW Polo eller tilsvarende<br>(Klasse C) Kompakt | Fjer                  | n En                        |  |
| Legg tii: 🏢 束<br>6400                                                                                                    | Tilleggsinformasj                                                                                                    | on til leiebilselskapet                                                   |                                |                                                                             |                           | (           |                |                                                            |                       |                             |  |
| 6400                                                                                                    |                                                                                                    |                                                                           |                                |                                                                             |                           |             |                |                                                            | Legg til:             | -                           |  |
| 6400                                                                                                    |                                                                                                    |                                                                           |                                |                                                                             |                           |             |                |                                                            | 6/                    |                             |  |
|                                                                                                    |                                                                                                    |                                                                           |                                |                                                                             |                           |             |                |                                                            | 04                    |                             |  |

## 2.7 Reisemappe

Når en bestilling er gjort, legger den seg i reisemappen. Her har du full oversikt over all reiseaktivitet, både kommende, tidligere og kansellerte reiser. Herfra kan du endre hele eller deler av reisen, slette avganger eller hele bestillingen. Du kan også se reisedetaljer/reiserute, sende reiseruten til deg selv eller andre på sms eller e-post.

| S BERGHANSEN     |         |           |                                        | TJENESTER                                                      | REISEINFO                                 | OM OSS                |            |                | Q | 💄 Tor Roald Rud 💊 | , 🖬       |  |
|------------------|---------|-----------|----------------------------------------|----------------------------------------------------------------|-------------------------------------------|-----------------------|------------|----------------|---|-------------------|-----------|--|
|                  | START   | BESTILL R | EISE REI                               |                                                                | PROFIL                                    | MINE ARRAM            | IGEMENT    |                |   |                   |           |  |
|                  | KOMMEND | E REISER  | TIDLIGERE REI                          | SER KAN                                                        | SELLERTE REIS                             | ER                    |            |                |   |                   |           |  |
| KOMMENDE REISER  |         |           |                                        |                                                                |                                           |                       |            |                |   |                   |           |  |
| MINE REISER      |         |           | SEP<br>26<br>Coslo<br>Torsda<br>Refera | (OSL) - Hau<br>ag 26 sep 2013<br>ansenummer:<br>Send reiserute | gesund (HAU<br>)<br>13620326<br>med SMS M | )<br>Send reiserute n | ied e-post | Vis kvittering |   |                   | Vis reise |  |
| Søk etter reiser |         |           |                                        |                                                                |                                           |                       |            |                |   |                   |           |  |
| Måned            | Âr      | 1         |                                        |                                                                |                                           |                       |            |                |   |                   |           |  |
| Fra              |         |           |                                        |                                                                |                                           |                       |            |                |   |                   |           |  |
| Til              |         |           |                                        |                                                                |                                           |                       |            |                |   |                   |           |  |
| Fjern søk        | Søk     |           |                                        |                                                                |                                           |                       |            |                |   |                   |           |  |

Når reisen er gjennomført, er det i reisemappen under fanen «tidligere reiser» du finner kvitteringer på reisen.

| SERGHANSEN START | BESTILL R             | TJENESTER REISEINFO OM OSS Q L Tor Roald Rud V                                                                                                    |           |
|------------------|-----------------------|----------------------------------------------------------------------------------------------------|-----------|
| KOMMENDE         | E REISER 1            | IDLIGERE REISER KANSELLERTE REISER                                                                                                    |           |
| TIDLIGERE REISER | FORRIG                | E REISE                                                                                                    |           |
| MINE REISER      | SEP<br>26             | Oslo (OSL) - Haugesund (HAU)<br>Torsdag 26 sep 2013<br>Referansenument: 13520326<br>Sand reiserute med SMS ♥ Send reiserute med e-post 	 Vis kvittering                             | Vis reise |
| Måned År         | TIDLIGE               | RE REISER                                                                                                    |           |
| Fra              | August                | 2013 Osio (OSL) - Haugesund (HAU) Torstag 8 aug 2013 Referansenument: 13366702  □ Send reiserule med SMS Send reiserule med e-post Send reiserule med SMS Send reiserule med sender | Vis reise |
| Fjern søk Søk    | April 20<br>APR<br>29 | 13<br>Oslo (OSL) - Stavanger (SVG)<br>Mandag 29 apr 2013<br>Referansenummer: 13060409<br>© Send reiserute med 9-post ■ Vis kvittering                                               | Vis reise |
|                  | Mars 20               | 13                                                                                                    |           |
|                  | MAR<br>27             | Oslo (OSL) - Haugesund (HAU)<br>Onsdag 27 mar 2013<br>Referansenummer: 12927514<br>□ Send reiserute med SMS Send reiserute med e-post Strikering                                    | Vis reise |
|                  |                       | 2012                                                                                                    |           |
|                  | ОКТ<br>26             | Oslo (OSL) - Haugesund (HAU)<br>Fredag 26 okt 2012<br>Referansenummer: 12517239<br>Im Send resistent emel 40% 	Send reisentle med e-nost ■ Vis kyttering                            | Vis reise |
|                  | ОКТ<br>19             | OSIG (OSL) - Kebenhavn (CPH)<br>Fredag 19 okt 2012<br>© Send reiserute med SMS  Send reiserute med e-post  Vis kvittering                                                           | Vis reise |
|                  | AUG<br>26             | Barcelona (BCN) - Barcelona (BCN)<br>Sendag 26 aug 2012<br>Referansenummer: 12193186<br>C Send reiserute med SMS Send reiserute med e-post                                          | Vis reise |

Reisemappen inneholder en oversikt over alle reservasjoner som er gjort hos Berg-Hansen uansett bestillingskanal. Historikk over gjennomførte reiser er lagret hele to år tilbake. Her kan du ta ut en reiserute, sende den på e-post eller SMS til deg selv eller andre, eller ta ut kopi av kvitteringer, inkluder TPC kvitteringer fra SAS. Aktive reservasjoner kan endres eller avbestilles, dersom reservasjonsreglene hos hotell eller flyselskapene tillater at dette kan gjøres uten ekstra kostnad. Reisemappen gir god oversikt og kontroll over reiser og forenkler arbeidet med endringer, avbestillinger og reiseoppgjør.

Reisebestillere vil naturligvis også kunne gå inn og hente ut tilsvarende dokumenter, og vil finne en oversikt over alle reiser som er bestilt av vedkommende. Reisebestiller vil således kunne spare tid i forhold til å måtte kontakte den reisende for å få tak i alle nødvendige dokumenter som underbilag. For å lete etter spesifikk informasjon, er det mulig å søke etter reiser, både på datosøk eller reisemål.

# **3 Reisebestiller funksjon i Webgate**

Det lar seg enkelt gjøre å opprette reisebestiller funksjon på Webgate for en eller flere dedikerte reisebestillere hos Oppdragsgiver. Alle definerte reisebestillere kan opprette og administrere profiler til ansatte og eksterne. Reisebestillere registrer ny profil på førstesiden i portalen under «Min side».

# 3.1 Opprette profiler

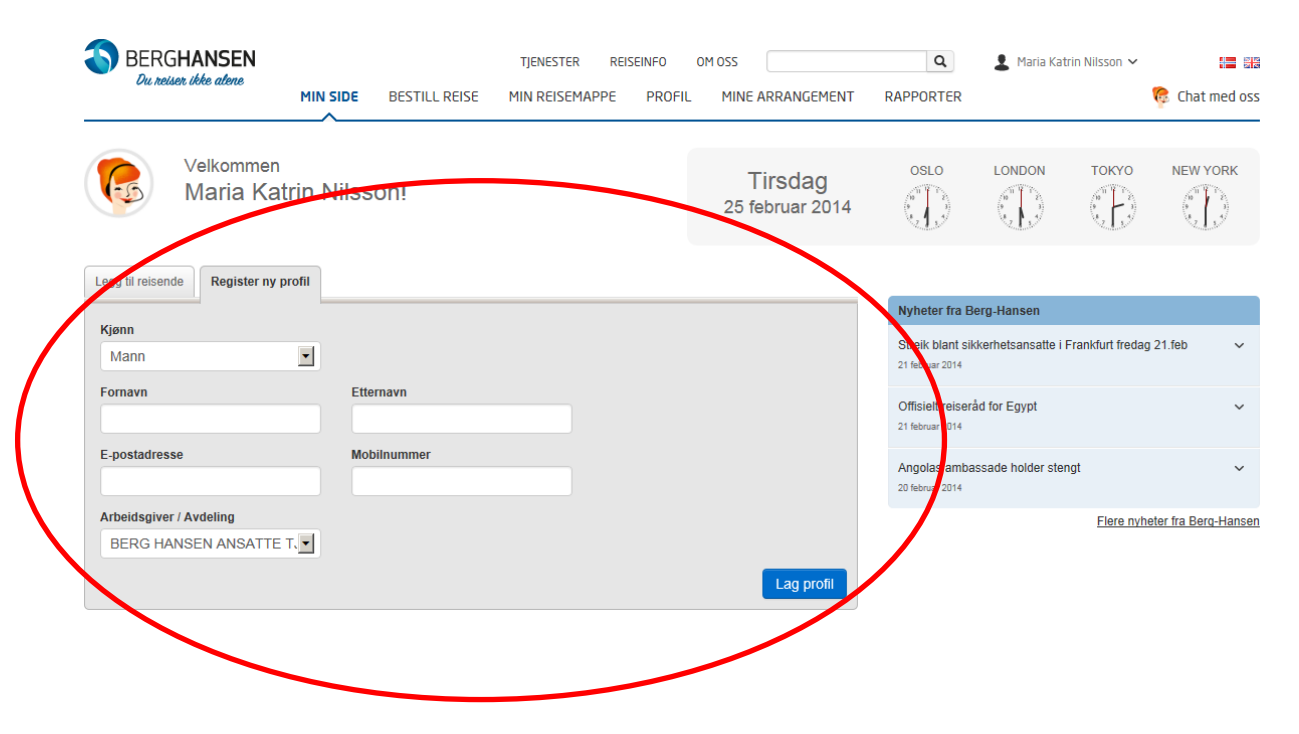

# 3.2 Administrere profil

Under fliken «Bestill reise» og linkene «Mine faste reisende» og «Søk etter reisende» har reisebestillere mulighet å søke opp den reisendes profil og administrere profilene.

| BERGHANSEN<br>Du reiser ikke alene                   |        | TJENEST                    | TER REISEINFO OM OS       | 5               | Q         | 💄 Maria Katrin Nilsson 🗸 |                |
|------------------------------------------------------|--------|----------------------------|---------------------------|-----------------|-----------|--------------------------|----------------|
|                                                      | MIN SI | DE BESTILL REISE MIN REIS  | SEMAPPE PROFIL M          | INE ARRANGEMENT | RAPPORTER |                          | 🧔 Chat med oss |
|                                                      | 1      | 🖌 🛄                        |                           |                 |           |                          |                |
| LEGG TIL REISENDE<br>Du har ikke valgt noen reisende |        |                            |                           |                 |           |                          |                |
|                                                      |        | Søk:                       | - 🔳 🖚 🖬                   |                 |           |                          |                |
| Mine faste reisende                                  |        | Søk etter reisende         | Legg til reisen           | s uten profil   |           |                          |                |
| Mikko Inkari                                         | ٩      | <u>miin@berq-hansen.no</u> | <u>Vis / endre profil</u> | + Legg til      |           |                          |                |
|                                                      |        |                            |                           |                 |           |                          |                |

# 3.3 Bestill for andre

Under vises førstesiden for reisebestillere etter innlogging. Ved å klikke på «Bestill reise for andre» vil reisebestilleren føres til neste flik «Bestill reise».

| - | BERG <b>HANSEN</b><br>Du reiser ikke alene | MIN SIDE   | BESTILL REISE | TJENESTER RE | PROFIL | OM OSS                     | <b>Q</b><br>RAPPORTER               | 💄 Maria Kat        | rin Nilsson 🗸    | 🖬 🛤 🍖 Chat med oss           |
|---|--------------------------------------------|------------|---------------|--------------|--------|----------------------------|-------------------------------------|--------------------|------------------|------------------------------|
|   | Velkommen<br>Maria Ka                      | trin Nilss | on!           |              |        | Tirsdag<br>25 februar 2014 | OSLO                                |                    | токуо            | NEW YORK                     |
| ( | Legg til reisende Register ny              | profil     |               |              |        |                            | Nyheter fra B                       | erg-Hansen         |                  |                              |
| V | Bestill reiser for andre:                  |            |               |              |        |                            | Streik blant sil<br>21 februar 2014 | kerhetsansatte i F | Frankfurt freda  | g 21.feb 🗸 🗸                 |
| ĸ | COMMENDE REISER                            |            |               |              |        |                            | Offisielt reiser                    | åd for Egypt       |                  | ~                            |
|   | Vi har ikke registrert fremtidige          | reiser     |               |              |        |                            | Angolas amba<br>20 februar 2014     | issade holder ster | gt               | ~                            |
| т | IDLIGERE REISER                            |            |               |              |        |                            |                                     |                    | <u>Flere nyl</u> | <u>heter fra Berg-Hansen</u> |
|   | Vi har ikke registrert tidligere re        | iser       |               |              |        |                            |                                     |                    |                  |                              |

#### 3.3.1 Bestille for reisende med profil

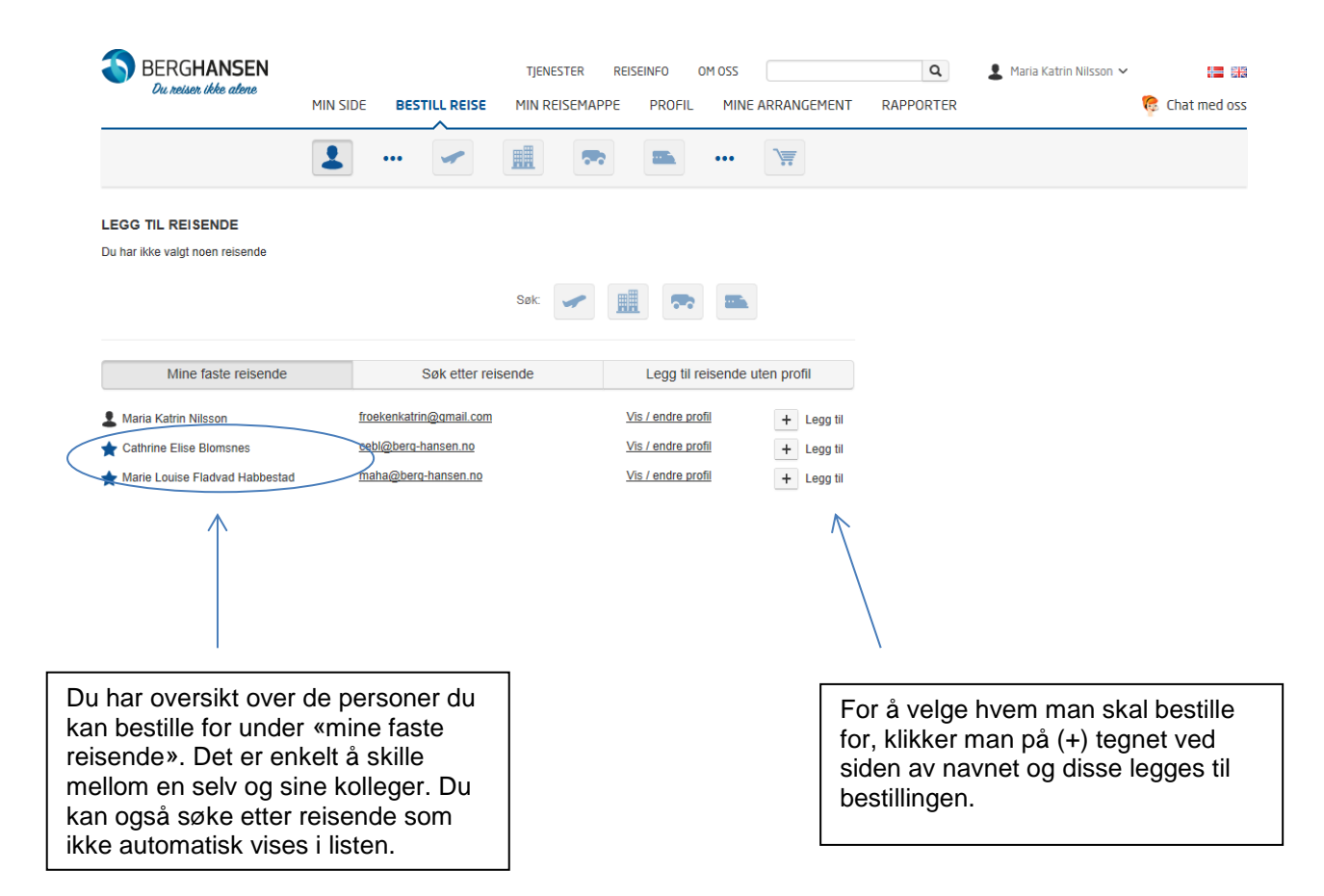

#### **3.3.2** Bestill for reisende uten profil

Under fliken «legg til reisende uten profil» kan du bestille reiser for eksterne gjester eller andre ikke registrerte brukere.

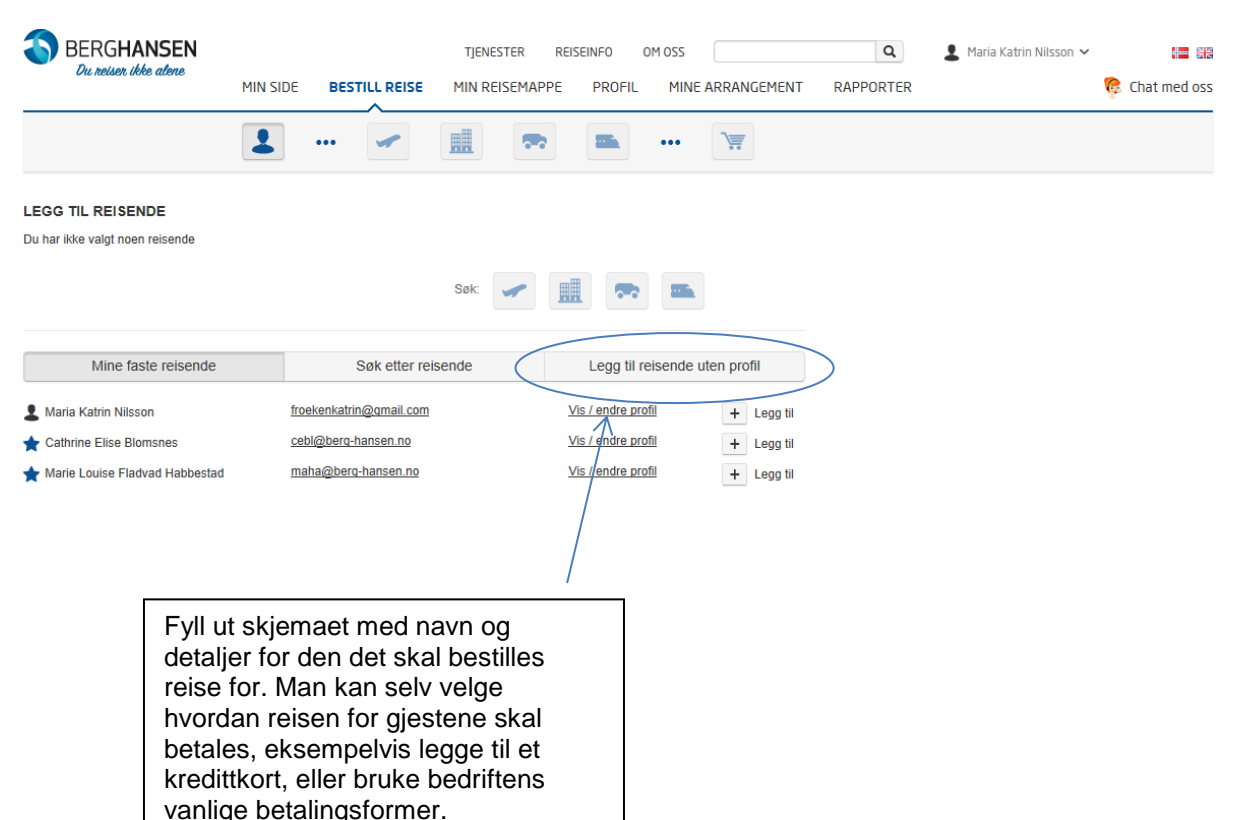

På siden «Bestill reise» kan reisebestillere legge til fast liste over personene du pleier å bestille for, og man kan søke blant alle ansatte som har profil. Reisebestillren kan i tillegg bestille tur for personer uten profil. I tillegg til å bestille reiser for ansatte (opptil 9 reisende), kan reisebestillere hos Oppdragsiver også bestille reiser for gjester, konsulenter, eksterne, eller andre som ikke har profil, og knytte den til koststed, prosjekt eller lignende, samt å velge betalingsform for reisen (enten reisebestillers betalingsmetode, eller personens eget kredittkort). **Reiserute på e-post og SMS kan sendes til både reisebestiller og reisende**, eventuelt avdelingsleder for kostnaden.

Reisebestillere vil naturligvis også kunne gå inn og hente ut reisedokumenter i portalen, og vil således kunne spare tid i forhold til å måtte kontakte den reisende for å få tak i alle nødvendige dokumenter som underbilag. Disse dokumentene kan hentes på førstesiden «Min side» under «Tidligere reiser» eller «Kommende reiser». Her vises alle reservasjoner som er gjort av reisebestiller hos Berg-Hansen uansett bestillingskanal. Her kan reisebestiller ta ut en reiserute, sende den på e-post eller SMS til seg selv eller andre, eller ta ut kopi av kvitteringer. Oversikten forenkler også arbeidet med endringer, avbestillinger og reiseoppgjør. All

dokumentasjonen lagres i våre system i **tre** år etter endt reise.

Berg-Hansen bekrefter at de reisende må bekrefte at de gir reisebestilleren rett til å bestille reisen. Dette gjøres i «Min profil».

| S BERGHANSEN             |            |               | TJENESTER           | REISEINFO          | OM OSS    |            | Q         | 💄 Maria Katrin Nilsson 🗸 |               |
|--------------------------|------------|---------------|---------------------|--------------------|-----------|------------|-----------|--------------------------|---------------|
| Vu neiser ikke alene     | MIN SIDE   | BESTILL REISE | MIN REISEMA         | PPE PROFIL         | MINE A    | RRANGEMENT | RAPPORTER |                          | 🎨 Chat med os |
|                          | MIN PROFIL | MINE REISENDE |                     |                    |           |            |           |                          |               |
| MARIA KATRIN NILSSON     |            |               | REISEBESTILLE       | ERE                |           |            |           |                          |               |
| BRUKERNAVN               |            |               | Søk blant dine koll | eger og velg reise | bestiller |            |           |                          |               |
| PASSORD                  |            |               |                     |                    | Q         |            |           |                          |               |
|                          |            |               | Oversikt over reise | ebestillere du har | valot     |            |           |                          |               |
| PERSONLIG INFORMASJON    |            |               | Cathrine Elise Blo  | msnes              | , ang c   |            |           | ×                        |               |
| PASS OG VISUM            |            |               | Califino Elico Dio  |                    |           |            |           | $\odot$                  |               |
| KUNDEREFERANSER          |            |               |                     |                    |           |            |           |                          |               |
| KREDITTKORT              |            |               | Lagre               |                    |           |            |           |                          |               |
| E-BILLETT OG FORDELSKORT |            |               |                     |                    |           |            |           |                          |               |
| SAS TRAVEL PASS          |            |               |                     |                    |           |            |           |                          |               |
| PREFERANCER              |            |               |                     |                    |           |            |           |                          |               |
| REISEBESTILLERE          | >          |               |                     |                    |           |            |           |                          |               |
|                          |            |               |                     |                    |           |            |           |                          |               |
|                          |            |               |                     |                    |           |            |           |                          |               |

# **3.4** Mine arrangement

Alle reisebestillere av grupper og konferanser, vil ha tilgang til en egen fane i Webgate som heter Mine Arrangement. Dette er en samlet oversikt over alle tilbud, bestillinger, tidligere arrangementer du har hatt gjennom Berg-Hansen. I tillegg finner du grupperegler og betingelser.

På Mine Arrangementer kan dere også se og ta ut statusoversikter og påmeldingslister dersom dere har webpåmeldingsskjema knyttet til arrangementet.

|                                                                                                    | NSEN<br>ST                        | ART BESTILL REISE R          | TJENESTER   | REISEINF        | O OM OSS        |     | г           | Q               | Tor Roald Rud | ▶ 🔚 🔠     |
|----------------------------------------------------------------------------------------------------|-----------------------------------|------------------------------|-------------|-----------------|-----------------|-----|-------------|-----------------|---------------|-----------|
| MINE ARRANGEMENT<br>Kjære samarbeidspartner.<br>Her har vi samlet alle dine arrangementer. Dersom du har benyttet elektronisk påmeldingsskjema finner du også oversikt over deltakerne. Bruk pilene til å sortere arrangementene dine.<br>Vi ønsker å være din foretrukne samarbeidspartner på ditt arrangment, og håper tilbudet står i forhold til dine forventinger. Skulle noe mangle eller ønsker du ytterligere detaljer kontakt din rådgiver. |                                   |                              |             |                 |                 |     |             |                 |               |           |
| Med vennlig hilsen<br>Berg-Hansen                                                                                                    | Med vennlig hilsen<br>Berg-Hansen |                              |             |                 |                 |     |             |                 |               |           |
| Nummer 🚔                                                                                                    | Status                            | Firma/navn                   | 🚔 Beskrivel | se              |                 |     | Destinasjon | rightarrow Dato | 🔶 Reiser      | ådgiver 🔶 |
|                                                                                                    | Akseptert                         | BH Bar                       | Påmelding   | BH-Bar Oslo     | fredag 30082013 | 3   | Oslo        | 30.08.201       | 13 Tor Ro     | ald Rud   |
| 31586                                                                                                    | Under behandling                  | Testarrangement              | Tor tester  | bugfix i nytt w | ebpåmeldingsskj | ema | Oslo        | 11.11.201       | 11 Tor Ro     | ald Rud   |
|                                                                                                    | Tilbud                            | TEST TOR PROSJEKT MORGA      | N Testarran | gement - ikke   | rør             |     | Bergen      | 25.07.201       | 11 Tor Ro     | ald Rud   |
| 28968                                                                                                    | Under behandling                  | Berg-Hansen 61 grader nord   |             |                 |                 |     |             | 27.05.201       | 11 Tor Ro     | ald Rud   |
| 29772                                                                                                    | Under behandling                  | Tor tester 170511            | testarrang  | ement           |                 |     | Bergen      | 17.05.201       | 11 Tor Ro     | ald Rud   |
|                                                                                                    | Avvist                            | Statoil test                 | styremøte   |                 |                 |     | Oslo        | 01.05.201       | 11 Tor Ro     | ald Rud   |
| 27273                                                                                                    | Under behandling                  | GK Prosjekt/Testing 2010     |             |                 |                 |     |             | 30.12.201       | 10 Tor Ro     | ald Rud   |
| <b>+</b> 22016                                                                                                    | Fakturert                         | Aftenposten SNDS/Barland OSL | 2           |                 |                 |     | Oslo        | 22.04.201       | 10 Ingrid (   | Drmstad   |

# 3.5 Beredskapskart

Rapporter og beredskapskart er to store nyheter og forbedringer i nye Webgate. Beredskapskartet gir en enkel oversikt hvilke flyreiser som er hvor akkurat idag. Man kan søke både frem og tilbake i tid. Dette er nyttig for Travel Managers og sikkerhetsansvarlige. Slik ser beredskapskartet ut:

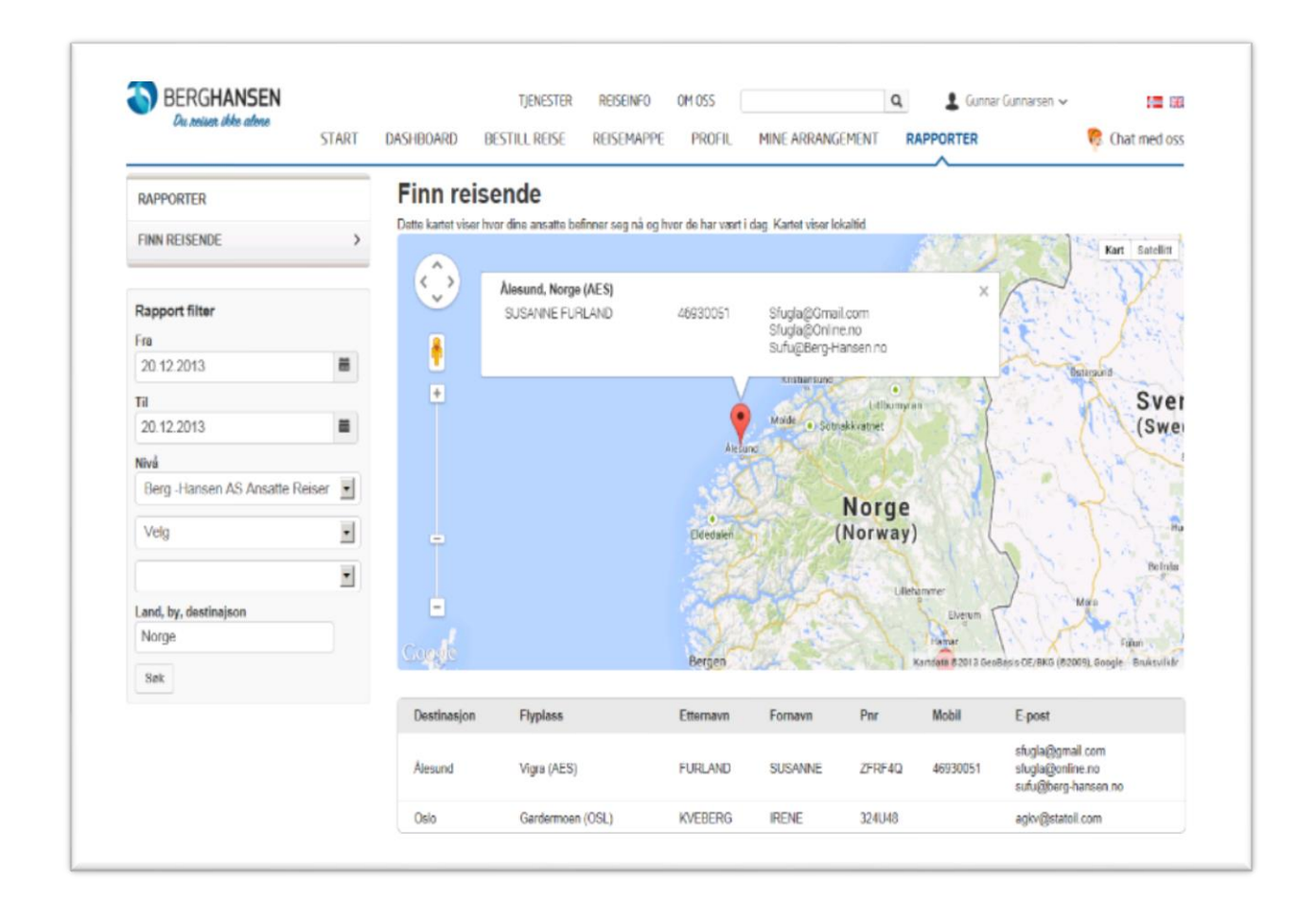

# 3.6 Rapporter

I tillegg er det laget en ny rapportpakke til Travel Managers som inneholder en kort daglig oppdatering av de viktigste nøkkeltallene og mulighet for å bestille mer detaljerte rapporter. **Rapportpakken** nedenfor inneholder den mest hensiktsmessige oversikten over Kundens reiser. Det er viktig å understreke at vi vektlegger en individuell tilpasning til våre kunder, for best mulig å møte de behov hver enkelt bedrift har. Rapportpakken inneholder:

- Total kostnad fordelt på de største kostnadsbærere (fly, hotell, leie, tog, mm)
- Online utvikling
- Utvikling av reservasjoner på fly (fordelt geografisk)
- Kostnadsfordeling på de mest brukte leverandørene på fly, hotell og leiebil
- Hotellromdøgn (fordelt geografisk)
- Bestillingsadferd på fly og hotell

- Snittpriser på fly og hotell samt endringer fra ett år til et annet med besparelser og volum.
- Snittpriser hotellkjeder og hotellbyer samt endringer fra ett år til et annet med besparelser og volum.

Rapportpakken er tilgjengelig for dedikerte personer hos Oppdragsgiverog kan hentes ut så ofte som ønskelig i portalen. Her ser du rapportbildet i nye Webgate:

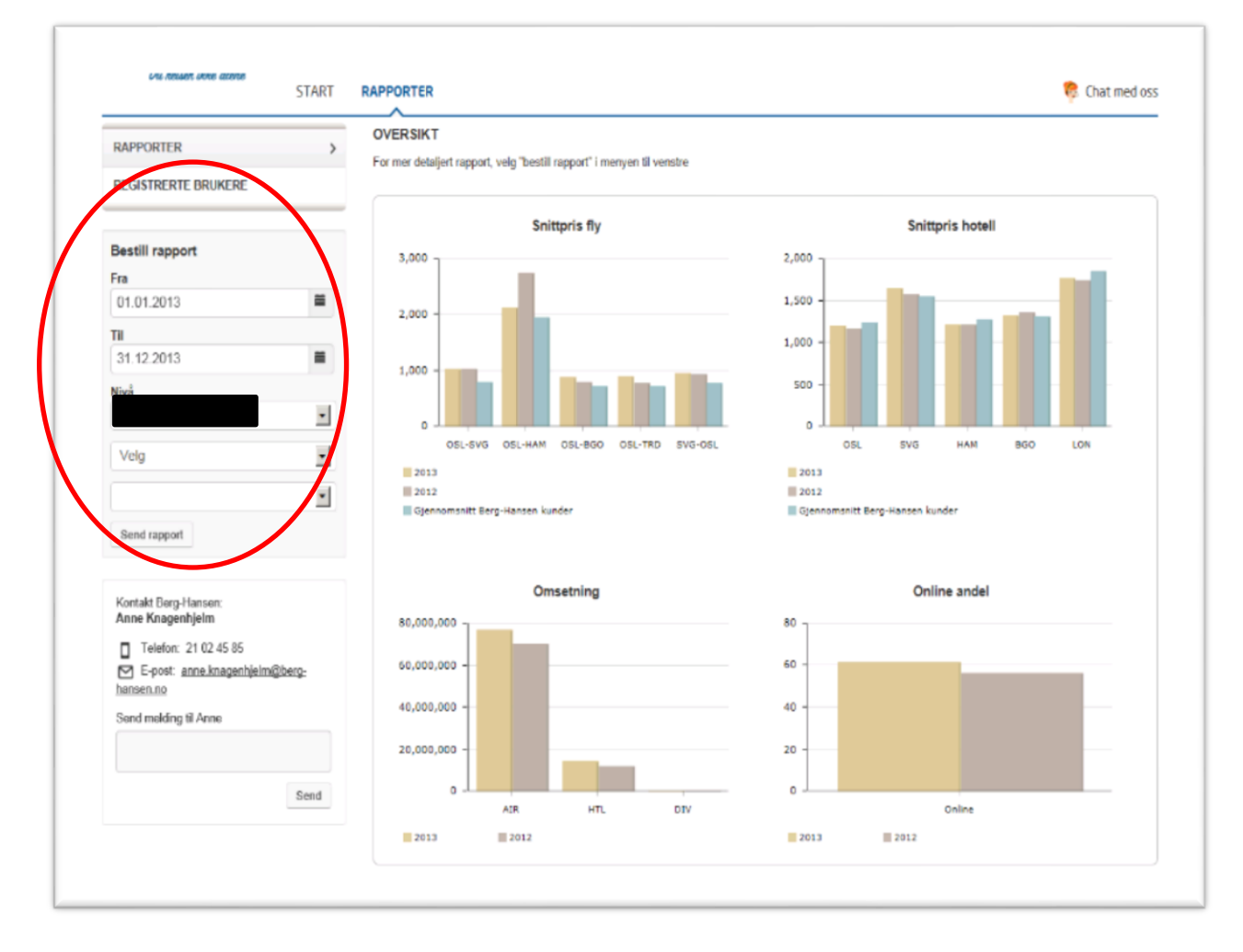

Den detaljerte rapportpakken bestilles i bildet over og mottas på mail innen et par minutter. Eksempel på rapportpakken er vedlagt som «Eksempel statistikk Jan- Dec 2013».